# LinMot®

Ι

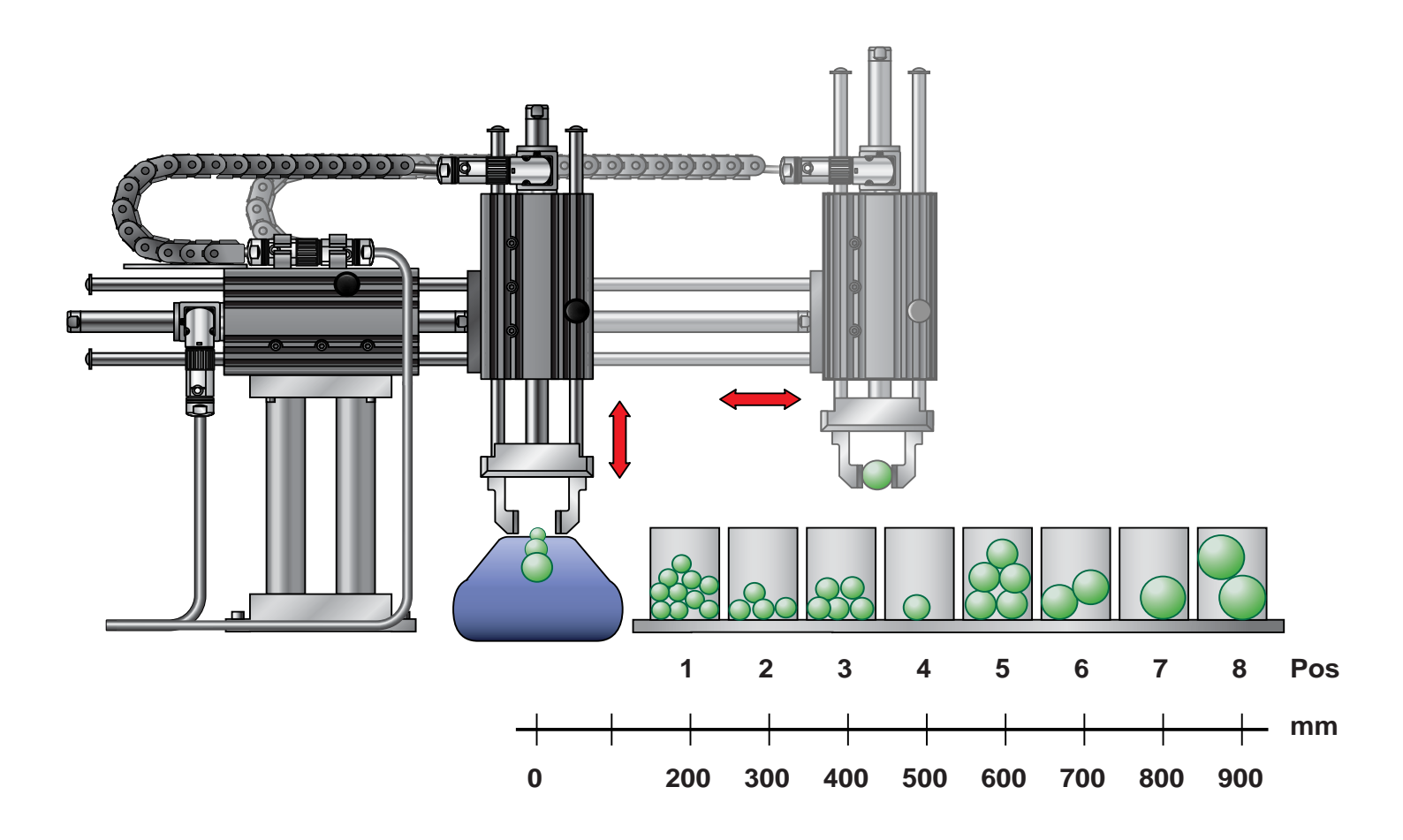

# Anwendungsbeispiele

Impressum Produktion: Redaktion: Gestaltung: Druck: Erstellt: Rechte:

Ernst Blumer Florian Jörg Matthias Furler NTI AG Juni 2007 NTI AG

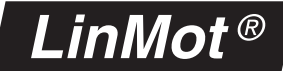

## Einführung

| a. Parametrierung mit LinMot-Talk1100                                       | 2 |
|-----------------------------------------------------------------------------|---|
| c. Steuerung der Zustandsmaschine mittels digitaler Ein- und Ausgänge an X4 | 3 |
| b. Control- und StatusWord                                                  | 3 |

## Applikationsbeispiele

| 1. Schieber mit zwei Endpositionen5                                                    |
|----------------------------------------------------------------------------------------|
| 2. Verfahren mit Bewegungsprofilen7                                                    |
| 3. Analog Position Mode9                                                               |
| 4. Indexing Mode (Step/Direction/Zero)10                                               |
| 5. Anfahren von beliebigen Endpositionen über serielle Schnittstellen oder Feldbusse11 |
| 6. Anfahren von 8 Positionen via digitaler I/O's15                                     |
| 7. Ablaufsteuerung16                                                                   |
| 8. Hochpräzises Positionieren18                                                        |
| 9. Betrieb mit externem absolut Sensor19                                               |
| 10. Ansteuerung einer Bremse20                                                         |
| 11. Sichere Impulssperre21                                                             |
| 12. Parallelbetrieb von zwei Motoren22                                                 |
| 13. Kraftverdoppelung durch Master Booster23                                           |
| 14. Auswertung von Endlagen und Referenzschaltern24                                    |
| 15. Pressen mit definierter Kraft25                                                    |
| 16. Kraftregelung mit 0.1 N Auflösung27                                                |
| 17. Einbindung von rotativen Motoren28                                                 |
| 18. Synchronisation zur Königswelle: Master Encoder 0° bis 360°                        |
| 19. Synchronisation zur Königswelle: CAM1/CAM230                                       |

### a. Parametrierung mit LinMot-Talk1100

#### Motorkonfiguration mittels Motor Wizard

Wird ein neuer Controller in Betrieb genommen, muss zuerst der angeschlossene Motor konfiguriert werden. LinMot-Talk1100 bietet hierzu den Motor Wizard an, welcher den Benutzer Schritt für Schritt durch die Grundeinstellungen des Motors führt.

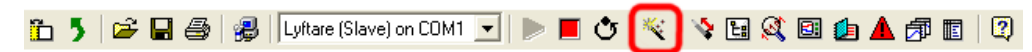

Der Motor Wizard ist über das Zauberstab-Symbol aufrufbar

#### Konfiguration der Applikationsparameter

Sämtliche Parameter der LinMot Firmware können mit der LinMot-Talk1100 Software je nach Anforderungen der Anwendung angepasst werden. Jedem Parameter ist eine eindeutige Identifikationsnummer zugeordnet. Diese Nummer, UPID (Unique Parameter ID) genannt, ist eine 16 Bit Integer Zahl. Sie wird im hexadezimal Format angegeben.

Über die Suchfunktion "Find UPID" (Menüleiste "Search -> Find UPID" oder Tastenkombination "Ctrl + F") kann der betreffende Parameter anhand der UPID Nummer gesucht werden. Die UPID wird bei jedem Parameter in der Spalte "UPID" angezeigt (Siehe Abbildung).

| LinMot-Talk1100 - V3.6 Build 20070119        |                                                                  |                                |             |                |                |        |                   |  |
|----------------------------------------------|------------------------------------------------------------------|--------------------------------|-------------|----------------|----------------|--------|-------------------|--|
| File Search Controller Services Options Wind | ïle Search Controller Services Options Window Tools Manuals Help |                                |             |                |                |        |                   |  |
| Find UPID Ctrl+F                             | ifline                                                           | • 💽 🕨 🖿 🖑 📉                    | s 🖪 💐 🖻 🌘   | b 🔺 🎜 🗉 🛛      |                |        |                   |  |
| Project                                      |                                                                  | <u>n</u>                       |             |                | 🗸 🗙 🖲          | 7      |                   |  |
| CanUpen Default offline                      | Ir                                                               | Name                           | Value       | Raw Data       | UPID           | Туре   | Scale             |  |
|                                              | ľ                                                                | <sup>+</sup> FF Constant Force | 0A          | 0000h          | 139Ch          | SInt16 | 0.001 A           |  |
|                                              |                                                                  | FF Friction                    | 0 A 0       | 0000h          | 139Dh          | SInt16 | 0.001 A           |  |
| 🖻 🚍 Motion Control SW                        |                                                                  | FF Spring Compensation         | 0 A/m       | 0000h          | 139Eh          | SInt16 | 1 A/m             |  |
| E Controller Configuration                   |                                                                  | FF Damping                     | 0 A/(m/s)   | 0000h          | 139Fh          | SInt16 | 0.01 A/(m/s)      |  |
| Motor Configuration                          |                                                                  | FF Acceleration                | 0 A/(m/s^2) | 0000h          | 13A0h          | UInt16 | 0.001 A/(m/       |  |
|                                              |                                                                  | Spring Zero Position           | 0 mm        | 00000000h      | 13A1h          | SInt32 | 0.0001 mm         |  |
|                                              |                                                                  | P Gain                         | 1.5 A/mm    | 000Fh          | 13A2h          | UInt16 | 0.1 A/mm          |  |
|                                              |                                                                  | Diciam<br>Loci                 | 3 A/[m/s]   | UU1Eh          | 13A3h          | UInt16 | U.1 A/(m/s)       |  |
| Ctrl Par Set Selection                       |                                                                  | luan<br><mark>h</mark> u uura  | U A/(mm^s)  | 0000h          | 13A4h<br>10A51 | UInt16 | 0.1 A/(mm^s)      |  |
| Control Parameter Set A                      |                                                                  | Intergrator Limit              | UA<br>15 A  | 0000h          | 13A5h          | SINUE  | 0.001 A           |  |
| E Control Parameter Set B                    |                                                                  | Maximal Current                | 15A<br>0    | 3498h<br>00004 | 13A6h<br>13A75 | SINCIS | 0.001 A<br>0.0001 |  |
| Advanced Settings                            |                                                                  | Noise Deadband Width           | Umm         | 0000n          | 13A/h          | Untib  | 0.0001 mm         |  |
| Current Controller                           |                                                                  |                                |             |                |                |        |                   |  |
| ⊕ Errors & Warnings                          |                                                                  |                                |             |                |                |        |                   |  |
|                                              |                                                                  |                                |             |                |                |        |                   |  |
| : ±····;Ξ   LANopen Interface                | -                                                                | <                              |             |                |                |        | >                 |  |
| Parameters                                   |                                                                  |                                |             |                |                |        |                   |  |

UPID Anzeige in LinMot-Talk1100

## b. Control- und StatusWord

Die Abbildung zeigt den Signalverlauf zum Bestromen und Referenzieren (Homing) des Motors, im normalen Betrieb sowie bei der Quittierung eines aufgetretenen Fehlers. Sie zeigt ausserdem die wichtigsten Signale (Zustand der relevanten Bits im Control und Status Word) zur Steuerung der Zustandsmaschine. Die Zustandsmaschine wird in Kapitel 3 des "Motion Control SW" Handbuches beschrieben.

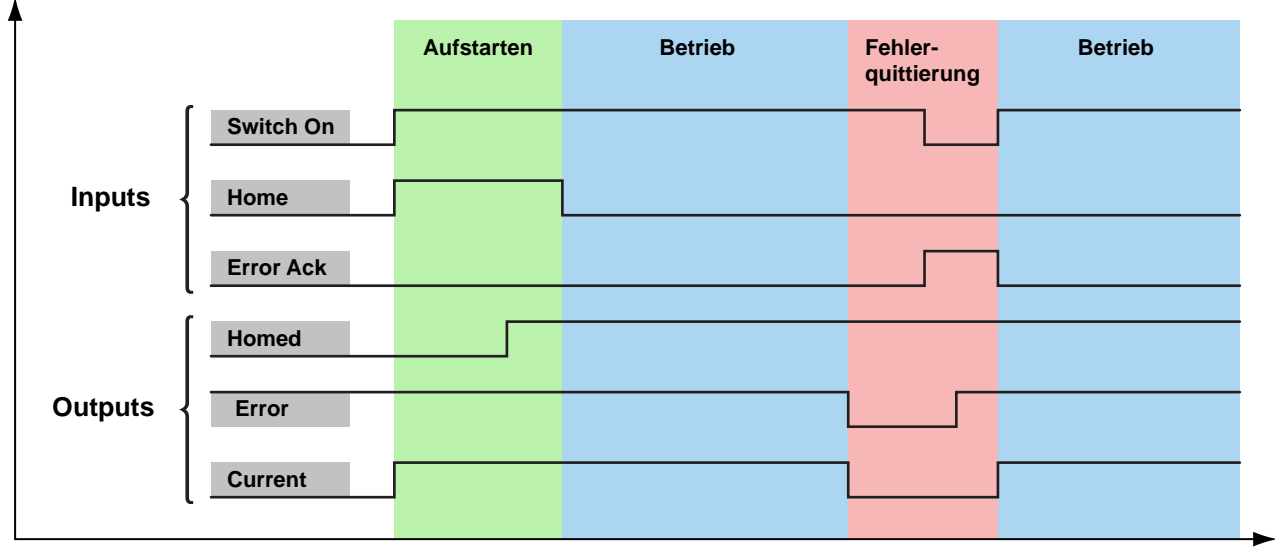

Signale zur Steuerung der Zustandsmaschine

## c. Steuerung der Zustandsmaschine mittels digitaler Ein- und Ausgänge an X4

Die Steuersignale für die Zustandsmaschine können auf den Stecker X4 konfiguriert werden, um die Zustandsmaschine des Controllers über digitale Signale zu steuern. Sämtliche Signale können beliebig auf X4.3 bis X4.11 gelegt werden. Nachfolgend eine Beispielkonfiguration.

| Eingänge:  |                           |    |            |                            |
|------------|---------------------------|----|------------|----------------------------|
| Ctrl Word: | Switch On (Input)         | On | UPID 1036h | Switch On auf X4.3         |
| Ctrl Word: | Home (Input)              | On | UPID 1037h | Home auf X4.4              |
| Ctrl Word: | Error Acknowledge (Input) | On | UPID 1038h | Error Acknowledge auf X4.5 |

| Ausgänge:    |                |    |            |                |
|--------------|----------------|----|------------|----------------|
| Status Word: | Homed (Output) | On | UPID 1039h | Homed auf X4.6 |
| Status Word: | Error (Output) | On | UPID 103Ah | Error auf X4.7 |

| 🔼 LinMot-Talk1100 - V3.6 Build 20070119      |                            |                                          |  |  |  |  |  |
|----------------------------------------------|----------------------------|------------------------------------------|--|--|--|--|--|
| File Search Controller Services Options Wind | dow Tools Manuals Help     |                                          |  |  |  |  |  |
| 🛅 🏅 😂 🔚 🎒 🥵 🛛 CanOpen Default o              | ffine 🔽 🕨 🔳 🖑 💐 😫          | 💐 🖬 🏚 📥 🍠 🔳 🕅                            |  |  |  |  |  |
|                                              |                            | 🗸 🗙 🕲                                    |  |  |  |  |  |
| 🖻 🚍 Motion Control SW                        |                            | Value                                    |  |  |  |  |  |
| 🚊 🚍 Controller Configuration                 | 🔚 IO X4.3 Function         | Ctrl Word: Switch On (Input)             |  |  |  |  |  |
| 🔤 Power Bridge                               | 🔚 IO X4.4 Function         | Ctrl Word: Home (Input)                  |  |  |  |  |  |
| 🖻 🖃 🔀 V4 I/O Definitions                     | 🔚 IO X4.5 Function         | Ctrl Word: Error Acknowledge (Input)     |  |  |  |  |  |
| 🔤 IO X4.3 Function                           | 🔚 IO X4.6 Function         | Status Word: Homed (Output)              |  |  |  |  |  |
| - 🔚 IO X4.4 Function                         | 🔚 IO X4.7 Function         | Status Word: Error (Output)              |  |  |  |  |  |
| - 🔚 IO X4.5 Function                         | 🔚 IO X4.8 Function         | None                                     |  |  |  |  |  |
| - 🔚 IO X4.6 Function                         | 🔚 IO X4.9 Function         | None 🦳                                   |  |  |  |  |  |
| - 🔚 IO X4.7 Function                         | 🔚 IO X4.10 Function        | None                                     |  |  |  |  |  |
| - 🔚 IO X4.8 Function                         | III X4.11 Function         | None                                     |  |  |  |  |  |
| - 8 IO X4.9 Function                         | III ×4.12 Function         | Ctrl Word: Safety Voltage Enable (Input) |  |  |  |  |  |
| IO X4.10 Function                            | ■ ×4 1/0 Logic Definitions |                                          |  |  |  |  |  |
| 🛛 🔅 👘 🕅 🕄 🛛 🖓 🖉 🖉                            |                            |                                          |  |  |  |  |  |
|                                              |                            | <u>·</u>                                 |  |  |  |  |  |
| Parameters                                   |                            |                                          |  |  |  |  |  |

Steuersignale konfiguriert auf Stecker X4

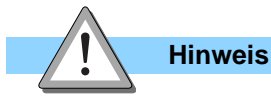

Die Controller der E1100 Serie (ausgenommen E1100-GP(-HC)) haben auf X4.12 den Safety Voltage Enable Eingang. An diesem muss für den Betrieb eine Spannung von +24 V anliegen. Ansonsten wird die PWM-Generierung der Leistungselektronik hardwaremässig nicht freigeschaltet. Die Logik (active High / active Low) der digitalen Ein- und Ausgänge wird unter "X4 I/O Definitions (UPID 104Bh bis 1053h) konfiguriert.Damit kann der Errorausgang so konfiguriert werden, dass er im Betrieb High (+24V) und im Fehlerzustand Low (0V) ist.

## 1. Schieber mit zwei Endpositionen

### Aufgabe

Ein Produkt muss von Punkt A (Pos 1, 20.5mm) nach Punkt B (Pos 2, 80.4mm) transportiert werden. Die Ansteuerung der beiden Positionen wird über ein digitales Signal realisiert. Wenn der Motor eine der beiden Positionen erreicht, soll dies an einem digitalen Ausgang des Controllers signalisiert werden.

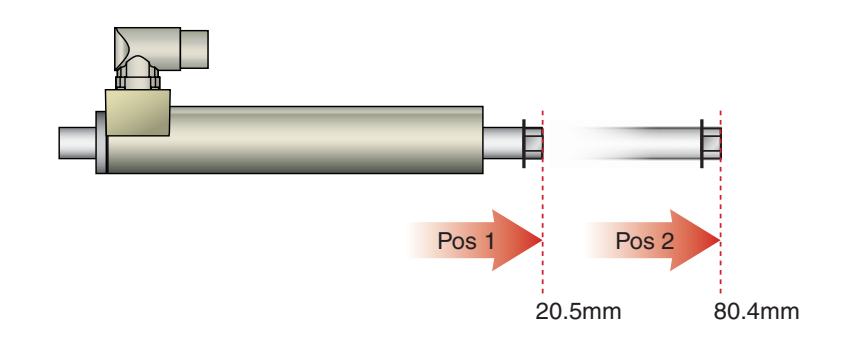

#### Lösung

Für diese Aufgabe stellt LinMot den Run Mode "Triggered VA Interpolator" zur Verfügung. In diesem Modus können auf eine steigende bzw. fallende Flanke eines digitalen Triggersignals zwei Positionen angefahren werden. Sowohl Geschwindigkeit wie auch die Beschleunigung können frei programmiert werden (VA Interpolator). Der VA Interpolator berechnet zur Laufzeit ein trapezförmiges Geschwindigkeits-Profil. Die Position 1 wird auf die fallende, Position 2 auf die steigende Flanke des Triggersignals an X4.6 angefahren. Befindet sich der Antrieb an einer der beiden Positionen, wird dies an X4.5 signalisiert (als digitalen Ausgang konfigurieren).

| Hardware Schnittstelle:                      |  |
|----------------------------------------------|--|
| Das Triggersignal wird an X4.6 angeschlossen |  |

| RunMode konfig | jurieren:                 |    |            |                                     |
|----------------|---------------------------|----|------------|-------------------------------------|
|                | Triggered VA-Interpolator | On | UPID 1450h | Run Modus Triggered VA-Interpolator |

| Konfiguration des Triggereingangs: |                 |    |            |                          |  |  |
|------------------------------------|-----------------|----|------------|--------------------------|--|--|
|                                    | Trigger (Input) | On | UPID 1039h | X4.6 als Trigger Eingang |  |  |
|                                    | Direct          | On | UPID 170Ch | Trigger Modus direkt     |  |  |

| Konfiguration des Ausgangs |                    |    |            |                                           |  |
|----------------------------|--------------------|----|------------|-------------------------------------------|--|
| Status Word:               | In Target Position | On | UPID 1038h | X4.5 als Ausgang für "In Target Position" |  |

| Konfiguration der Position 1: |              |        |            |                          |  |  |  |
|-------------------------------|--------------|--------|------------|--------------------------|--|--|--|
|                               | Position     | 20.5mm | UPID 145Ah | Position 1               |  |  |  |
|                               | Max. Speed   | 0.2m/s | UPID 145Bh | Maximale Geschwindigkeit |  |  |  |
|                               | Acceleration | 3m/s^2 | UPID 145Ch | Beschleunigung           |  |  |  |
|                               | Deceleration | 3m/s^2 | UPID 145Dh | Verzögerung              |  |  |  |

| Konfiguration der Position 2: |              |        |            |                          |  |  |
|-------------------------------|--------------|--------|------------|--------------------------|--|--|
|                               | Position     | 80.4mm | UPID 145Fh | Position 2               |  |  |
|                               | Max. Speed   | 0.2m/s | UPID 1460h | Maximale Geschwindigkeit |  |  |
|                               | Acceleration | 5m/s^2 | UPID 1461h | Beschleunigung           |  |  |
|                               | Deceleration | 5m/s^2 | UPID 1462h | Verzögerung              |  |  |

### Oszilloskop

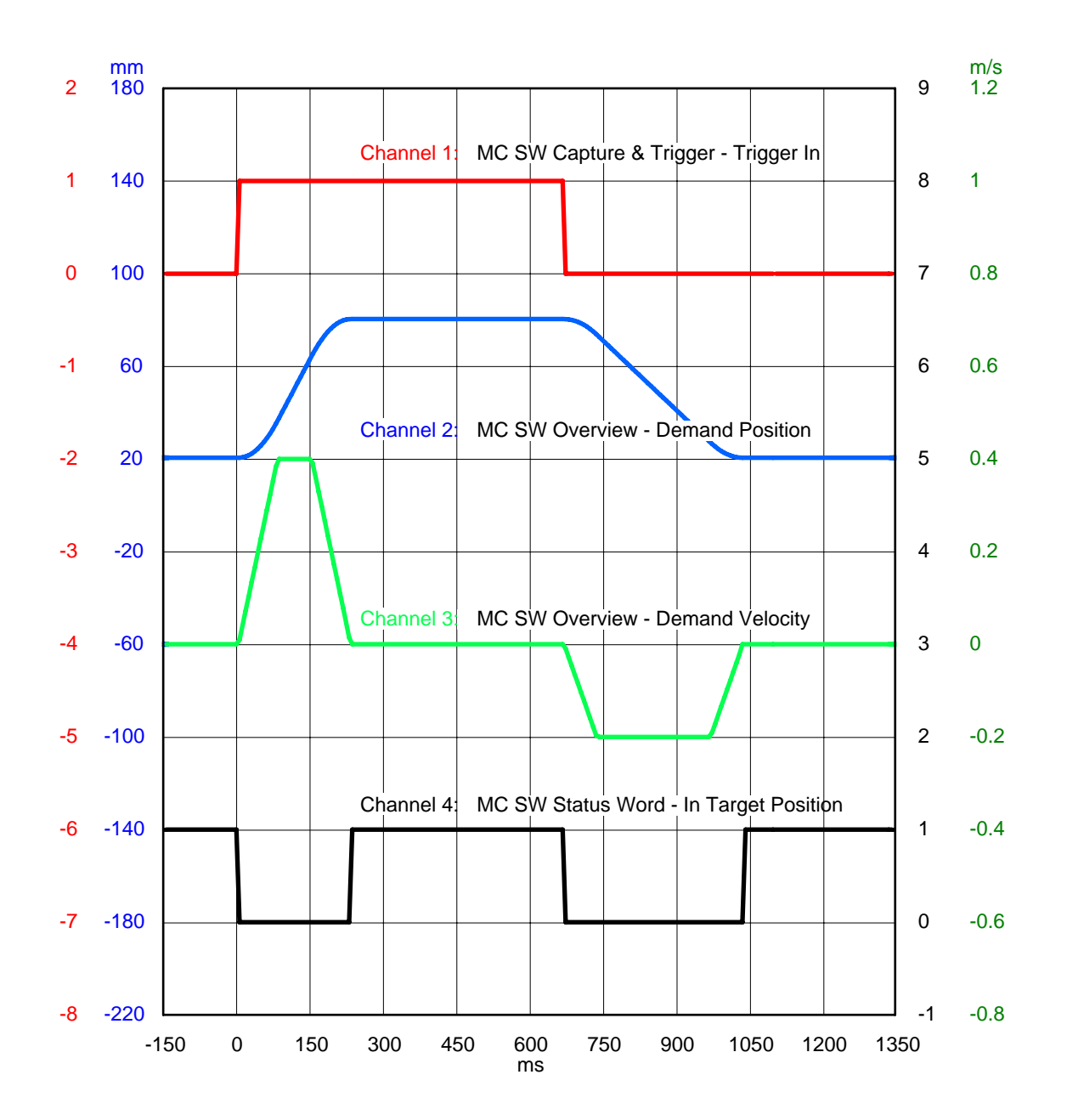

LinMot<sup>®</sup>

## LinMot<sup>®</sup>

## 2. Verfahren mit Bewegungsprofilen

#### Aufgabe

In einer Anlage werden Kontaktlinsen verpackt. Damit die Flüssigkeit nicht verschüttet wird, müssen sie ruckfrei (ruckminimiert) transportiert werden. Die Positionierung der Verpackung an ihren Zielpunkt (100mm) muss ruckfrei ausgeführt werden, wogegen die Rückfahrt zur Ausgangsposition (0mm) des Linearantriebs möglichst schnell erfolgen muss. Die Bewegung wird durch das Triggersignal eines Näherungsschalters ausgelöst.

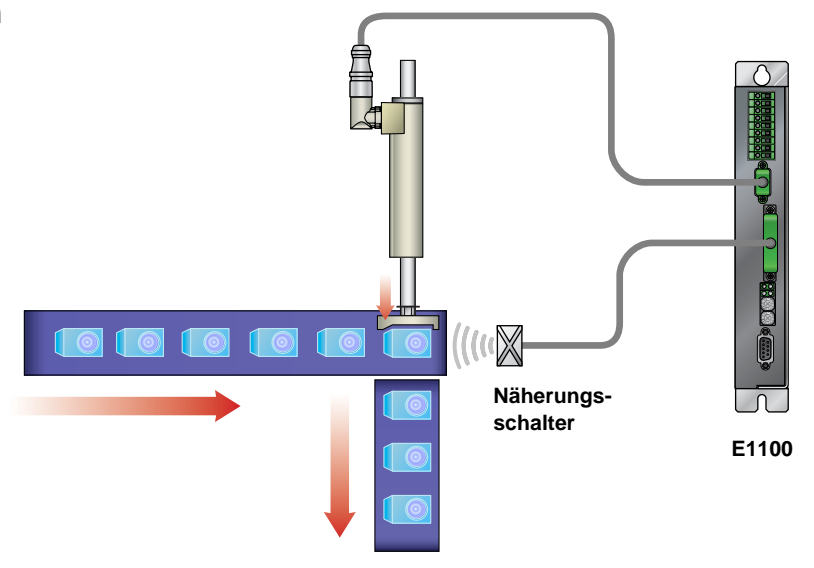

#### Lösung

Für diese Anwendung bietet sich der Run Mode "Triggered Time Curve" an. Dabei wird durch die steigende Flanke am Triggereingang ein im Controller gespeichertes Bewegungsprofil aufgerufen. Die Ausführung des Bewegungsprofils kann verzögert zum Triggersignal ausgelöst werden (Delayed). Dies erleichtert die Abstimmung zwischen der Auslösung des Näherungsschalters und dem Start der Bewegung.

Generieren des gewünschten Bewegungsprofils mithilfe des Kurvenservices (Handbuch LinMotTalk1100). Als ID der erstellten Kurve 1 wählen und sie auf den Controller runterladen.

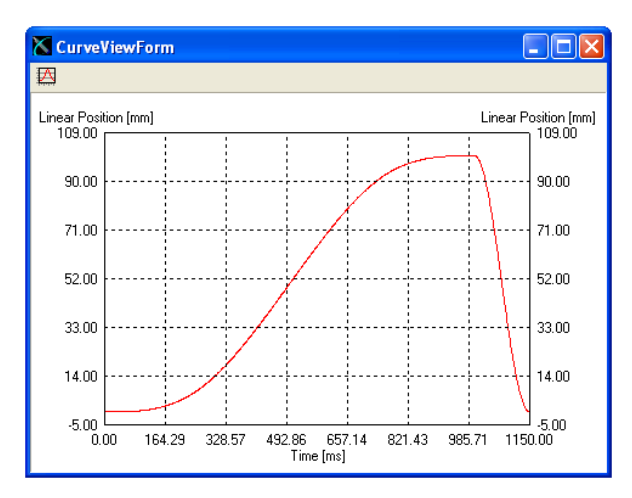

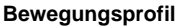

 Hardware Schnittstelle:

 Das Triggersignal wird an X4.6 angeschlossen

| RunMode konfigurieren: |    |            |                                |  |  |  |  |
|------------------------|----|------------|--------------------------------|--|--|--|--|
| Triggered Time Curve   | On | UPID 1450h | Run Modus Triggered Time Curve |  |  |  |  |

| Konfiguration des Triggereingangs: |                 |      |            |                             |  |  |  |  |
|------------------------------------|-----------------|------|------------|-----------------------------|--|--|--|--|
|                                    | Trigger (Input) | On   | UPID 1039h | X4.6 als Trigger Eingang    |  |  |  |  |
|                                    | Delayed         | On   | UPID 170Ch | Trigger Modus verzögert     |  |  |  |  |
|                                    | Rise Delay Time | 50ms | UPID 170Fh | Verzögerungszeit einstellen |  |  |  |  |

| Konfiguration des auszuführenden Bewegungsprofils: |               |   |            |                         |  |  |  |
|----------------------------------------------------|---------------|---|------------|-------------------------|--|--|--|
|                                                    | Rise Curve ID | 1 | UPID 1482h | ID der Kurve einstellen |  |  |  |

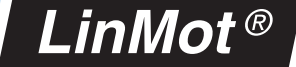

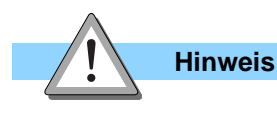

Die LinMot-Talk1100 Software unterstützt den Import von CSV Dateien (Excel). Damit können mit Excel erstellte Bewegungsprofile in den Controller importiert werden (Siehe Abbildung).

| <b>1</b> | 🛚 Microsoft Excel - Excel_Curve.csv |          |                    |                   |                         |                   |          |  |
|----------|-------------------------------------|----------|--------------------|-------------------|-------------------------|-------------------|----------|--|
|          | <u>F</u> ile <u>E</u> dit           | ⊻iew In  | sert F <u>o</u> rm | iat <u>T</u> ools | <u>D</u> ata <u>W</u> i | ndow <u>H</u> elj | ) _BX    |  |
| ß        | 🛩 冒                                 | 8        | 5 m -              | $\Sigma f_{s}$    | 80%                     | - 2               | *   B *  |  |
|          | H1                                  | -        | =                  |                   |                         |                   |          |  |
|          | A                                   | В        | С                  | D                 | Е                       | F                 | G -      |  |
| 1        | 0                                   |          |                    |                   |                         |                   | <b>_</b> |  |
| 2        | 0.001                               |          |                    |                   |                         |                   |          |  |
| 3        | 0.0032                              |          |                    |                   |                         |                   |          |  |
| 4        | 0.0067                              |          |                    |                   |                         |                   |          |  |
| 5        | 0.0117                              |          |                    |                   |                         |                   |          |  |
| 6        | 0.0183                              |          |                    |                   |                         |                   |          |  |
| 7        | 0.0261                              |          |                    |                   |                         |                   |          |  |
| 8        | 0.0353                              |          |                    |                   |                         |                   |          |  |
| 9        | 0.0463                              |          |                    |                   |                         |                   |          |  |
| 10       | 0.0585                              |          |                    |                   |                         |                   |          |  |
| 11       | 0.072                               |          |                    |                   |                         |                   |          |  |
| 12       | 0.0872                              |          |                    |                   |                         |                   |          |  |
| 13       | 0.1038                              |          |                    |                   |                         |                   |          |  |
| 14       | 0.1216                              |          |                    |                   |                         |                   |          |  |
| 15       | 0.141                               |          |                    |                   |                         |                   |          |  |
| 16       | 0.162                               |          |                    |                   |                         |                   |          |  |
| 1/       | 0.1842                              |          |                    |                   |                         |                   |          |  |
| 18       | 0.2077                              |          |                    |                   |                         |                   |          |  |
| 19       | 0.2331                              |          |                    |                   |                         |                   |          |  |
| 20       | 0.2000                              |          |                    |                   |                         |                   |          |  |
| 21       | 0.2070                              |          |                    |                   |                         |                   |          |  |
| 22       | 0.3171                              |          |                    |                   |                         |                   |          |  |
| 23       | 0.3401                              |          |                    |                   |                         |                   |          |  |
| 25       | 0.0004                              |          |                    |                   |                         |                   |          |  |
| 26       | 0.4495                              |          |                    |                   |                         |                   |          |  |
| 27       | 0.4861                              |          |                    |                   |                         |                   |          |  |
| 28       | 0.5239                              |          |                    |                   |                         |                   |          |  |
| 29       | 0.5636                              |          |                    |                   |                         |                   |          |  |
| 30       | 0.6047                              |          |                    |                   |                         |                   |          |  |
| 31       | 0.6469                              |          |                    |                   |                         |                   |          |  |
| 32       | 0.6907                              |          |                    |                   |                         |                   |          |  |
| 33       | 0.7362                              |          |                    |                   |                         |                   |          |  |
| 34       | 0.7828                              |          |                    |                   |                         |                   |          |  |
|          |                                     | Excel_Ci | irve /             |                   |                         |                   |          |  |
| F        |                                     |          |                    |                   | NUM                     |                   |          |  |

In der Spalte A sind die Stützwerte eines Bewegungsprofils in mm angegeben. Die CSV-Datei kann im Kurvenservice von LinMot-Talk1100 importiert werden. Beim Erstellen einer neuen Kurve als "Setpoint Calculation Wizard" "FromFile..." wählen.

## LinMot<sup>®</sup>

## 3. Analog Position Mode

#### Aufgabe

Ein mittels Linearantrieb geführtes Messer muss Flaschen mit unregelmässiger Form aufschneiden. Das Messer soll dabei der Form der Flasche nachgeführt werden. Ein Distanzsensor misst den Abstand zur Oberfläche der Flasche und gibt dem Linearantrieb über ein analoges Signal von 0V (entspricht 20mm) bis 10V (entspricht 80mm) die Sollposition vor. Mittels eines zweiten, digitalen Signals soll der Antrieb an eine Warteposition (0mm) gefahren werden können.

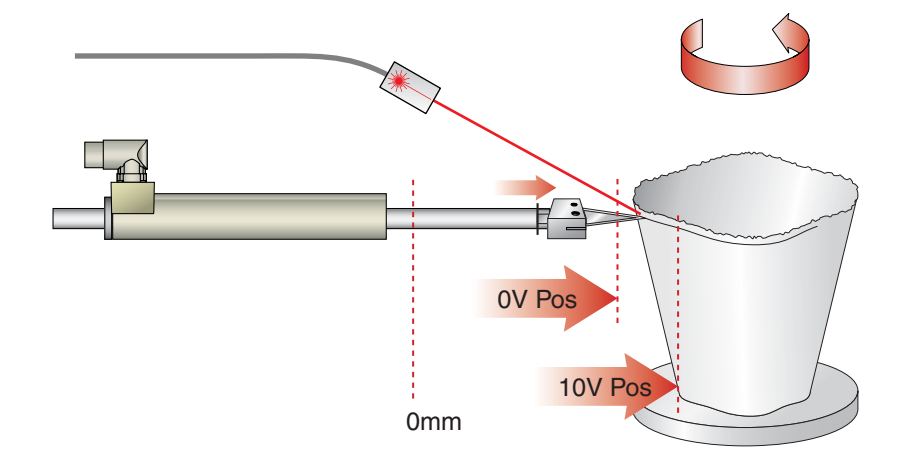

#### Lösung

Die Positionsvorgabe mittels analogem Eingangs-Signal wird vom Run Mode "Analog" unterstützt. Dabei positioniert sich der Linearmotor zwischen den frei konfigurierbaren 0V und 10V Positionen "proportional" zur Eingangsspannung an X4.4. Um den Antrieb an eine Warteposition zu fahren, bietet sich die Funktion "Going To Position" an. Dazu wird ein digitales Signal an X4.3 angeschlossen. Erkennt der Controller an diesem Eingang einen hohen Pegel, wechselt er in den Zustand 15: Going To Position und bewegt den Antrieb an die konfigurierte Position. Liegt an diesem Eingang ein tiefer Pegel an, ist der Controller im Zustand 8: Operation Enabled und folgt dem analogen Eingangssignal.

| Hardware Schnittstelle:                                                  |                                                           |              |                    |                                |  |  |  |  |  |
|--------------------------------------------------------------------------|-----------------------------------------------------------|--------------|--------------------|--------------------------------|--|--|--|--|--|
| Das analoge Signal wird an X4.4 angeschlossen.                           |                                                           |              |                    |                                |  |  |  |  |  |
| Das digitale Signal wird an X4.3 angeschlossen.                          |                                                           |              |                    |                                |  |  |  |  |  |
| RunMode konfig                                                           | RunMode konfigurieren:                                    |              |                    |                                |  |  |  |  |  |
|                                                                          | Analog                                                    | On           | UPID 1450h         | Run Modus Analog               |  |  |  |  |  |
| Konfigurieren de                                                         | es analogen Eingangs:                                     |              |                    |                                |  |  |  |  |  |
|                                                                          | Position                                                  | On           | UPID 1790h         | X4.4 als analoger Eingang      |  |  |  |  |  |
| Konfigurieren de                                                         | es digitalen Eingangs:                                    |              |                    |                                |  |  |  |  |  |
| Ctrl Word:                                                               | Go To Position                                            | On           | UPID 1036h         | X4.3 konfigurieren             |  |  |  |  |  |
| Konfigurieren de                                                         | er Position für 0V:                                       |              |                    |                                |  |  |  |  |  |
|                                                                          | 0V Position 20mm UPID 14D2h Position für 0V konfigurieren |              |                    |                                |  |  |  |  |  |
| Konfigurieren de                                                         | er Position für 10V:                                      |              |                    |                                |  |  |  |  |  |
|                                                                          | 10V Position                                              | 80mm         | UPID 14D3h         | Position für 10V konfigurieren |  |  |  |  |  |
| Konfigurieren de                                                         | es vordefinierten VA-Interpolato                          | r (Dynamikbe | grenzung des Analo | gmodus):                       |  |  |  |  |  |
|                                                                          | Max. Speed                                                | 1m/s         | UPID 14Beh         | Maximale Geschwindigkeit       |  |  |  |  |  |
|                                                                          | Acceleration                                              | 4m/s^2       | UPID 14BFh         | Beschleunigung                 |  |  |  |  |  |
|                                                                          | Deceleration                                              | 4m/s^2       | UPID 14C0h         | Verzögerung                    |  |  |  |  |  |
| Konfiguration der Position und Dynamik der Warteposition (GoToPosition): |                                                           |              |                    |                                |  |  |  |  |  |
|                                                                          | Position                                                  | 0mm          | UPID 1725h         | Warteposition konfigurieren    |  |  |  |  |  |
|                                                                          | Max. Speed                                                | 0.1m/s       | UPID 1726h         | Maximale Geschwindigkeit       |  |  |  |  |  |
|                                                                          | Acceleration                                              | 1m/s^2       | UPID 1727h         | Beschleunigung                 |  |  |  |  |  |
|                                                                          | Deceleration                                              | 1m/s^2       | UPID 1728h         | Verzögerung                    |  |  |  |  |  |

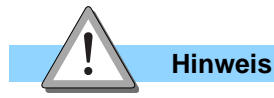

Ist das Signal an X4.3 hoch (24V), fährt der Linearmotor an die Position 0mm (Warteposition). Liegt keine Spannung an X4.3 an, folgt der Antrieb dem analogen Signal an X4.4. Für die analoge Positionierung werden die Einstellungen des vordefinierten VA-Interpolators verwendet.

Eine Übersicht und Beschreibung der verschiedenen Zustände sind im Handbuch "Motion Control SW" zu finden.

#### www.LinMot.com

## 4. Indexing Mode (Step/Direction/Zero)

#### Aufgabe

In einer bestehenden Anwendung wurden bisher Schrittmotoren mit übergeordneter Schrittmotorsteuerung (Step/Direction/Zero) eingesetzt. Diese sollen nun aufgrund höherer Anforderungen an Dynamik und Prozesssicherheit durch Linearmotoren ersetzt werden. Die Schrittweite beträgt 0.1µm/Schritt.

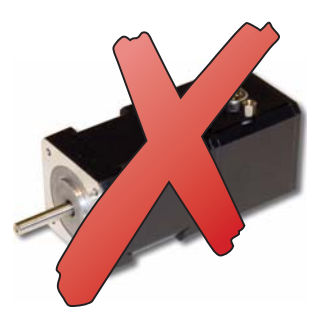

InNot

### Lösung

Für diese Anwendung bietet sich der Run Mode "Position Indexing" an. In diesem Modus folgt der Motor dem Zählerwert des Indexer-Eingangs. Das Indexer-Signal kann STEP/DIREC-TION/ZERO (SDZ) oder ein Inkrementalsignal (ABZ) sein.

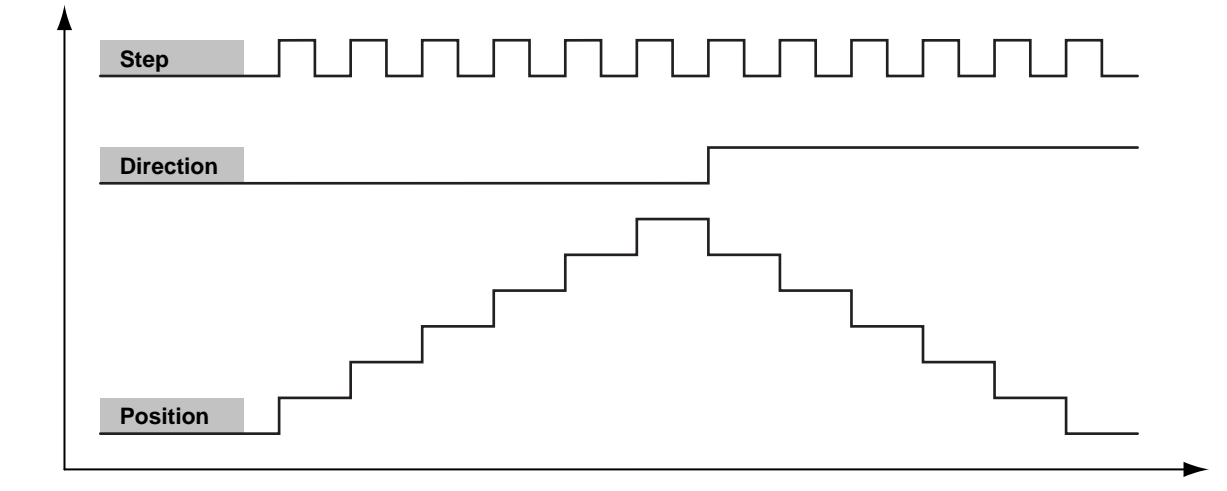

| Hardware Schn                    | ittstelle:                        |        |            |                                |  |  |  |  |
|----------------------------------|-----------------------------------|--------|------------|--------------------------------|--|--|--|--|
| Indexing-Signal a                | an X12 anschliessen.              |        |            |                                |  |  |  |  |
|                                  |                                   |        |            |                                |  |  |  |  |
| RunMode konfig                   | gurieren:                         |        |            |                                |  |  |  |  |
|                                  | Position Indexing                 | On     | UPID 1450h | Run Modus Position Indexing    |  |  |  |  |
|                                  |                                   |        |            |                                |  |  |  |  |
| Encoder Quelle                   | definieren:                       |        | 1          |                                |  |  |  |  |
|                                  | Ext Sensor Input X12              | On     | UPID 172Ah | Anschluss des Indexing-Signals |  |  |  |  |
|                                  |                                   |        |            |                                |  |  |  |  |
| Encoder Typ de                   | finieren:                         |        |            |                                |  |  |  |  |
|                                  | Step Dir Zero (SDZ)               | On     | UPID 128Eh | Typ des Encoders festlegen     |  |  |  |  |
|                                  |                                   |        |            |                                |  |  |  |  |
| Decodierung ei                   | nstellen                          |        |            |                                |  |  |  |  |
|                                  | 1x                                | On     | UPID 128F  | Steigende Flanke zählen (Step) |  |  |  |  |
|                                  |                                   | ÷      |            |                                |  |  |  |  |
| Positionsschritt                 | t pro Indexer-Inkrement einstelle | en:    |            |                                |  |  |  |  |
|                                  | Resolution                        | 0.1µm  | UPID 14DDh | Schrittweite einstellen        |  |  |  |  |
|                                  | <u> </u>                          | ш      |            |                                |  |  |  |  |
| Dynamik begrenzen/konfigurieren: |                                   |        |            |                                |  |  |  |  |
|                                  | Max. Speed                        | 1m/s   | UPID 14BEh | Maximale Geschwindigkeit       |  |  |  |  |
|                                  | Acceleration                      | 5m/s^2 | UPID 14BFh | Beschleunigung                 |  |  |  |  |
|                                  | Deceleration                      | 5m/s^2 | UPID 14C0h | Verzögerung                    |  |  |  |  |

### 5. Anfahren von beliebigen Endpositionen über serielle Schnittstellen oder Feldbusse

#### Aufgabe

Die Endpositionen des Linearantriebs sollen vom Bediener via Panel frei programmiert werden können. Er will in diesem Beispiel von der Ausgangsposition (0mm) auf 20mm (v=1m/s, a=10m/s^2) fahren, anschliessend auf 80mm (0.2m/s, 1m/s^2) und danach wieder zurück auf 0mm (2.5m/s, 30m/ s^2). Das Panel ist an einer SPS angeschlossen, welche über eine serielle Schnittstelle oder Feldbus mit dem LinMot Controller kommuniziert.

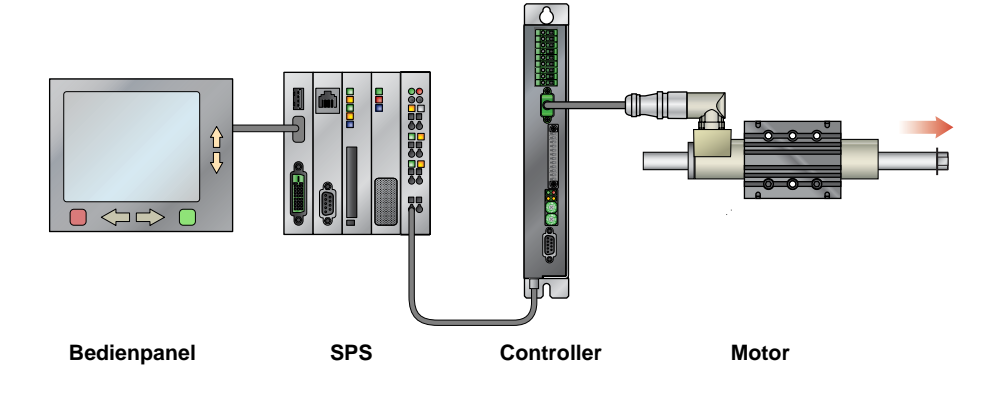

#### Lösung

Die LinMot Controller lassen sich über verschiedene Schnittstellen wie Ethernet, Profibus DP, CANOpen, DeviceNet, RS232 und RS485 (LinRS Protokol) mit einer übergeordneten Steuerung verbinden. Dadurch lassen sich die gewünschten Endpositionen direkt über die Steuerung vorgeben. Zur Kommunikation mit dem Controller werden die folgenden Ressourcen benötigt.

#### **Control Word**

Mit dem Control Word wird die Zustandsmaschine des Controllers gesteuert. Unter anderem wird über das Control Word der Controller gestartet und initialisiert, Fehler werden bestätigt, ein QuickStop ausgelöst usw.

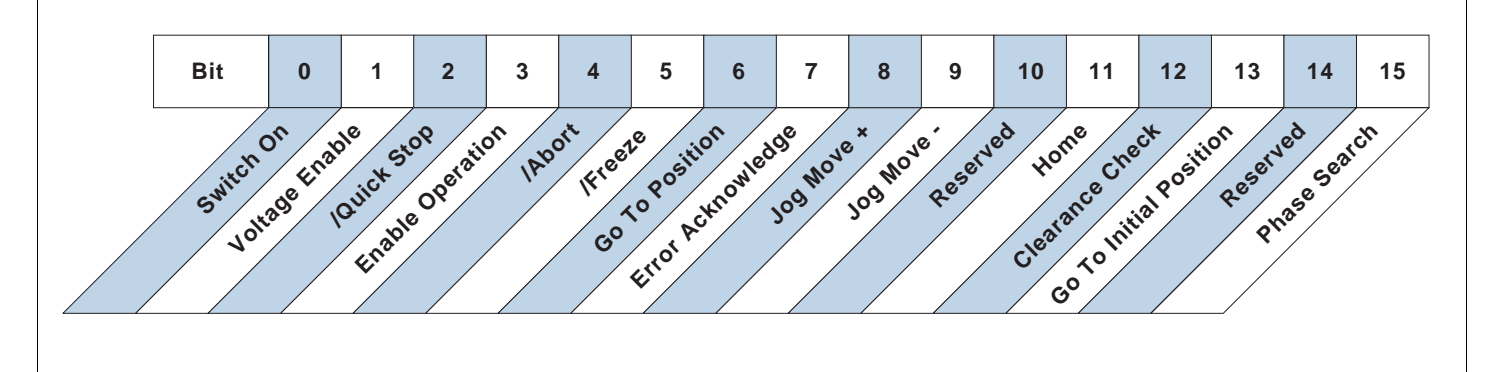

#### Status Word

Im Status Word werden Informationen zum Controller angezeigt. Ist der Antrieb initialisiert, liegt ein Fehler oder eine Warnung an, befindet sich der Antrieb an der Zielposition usw.

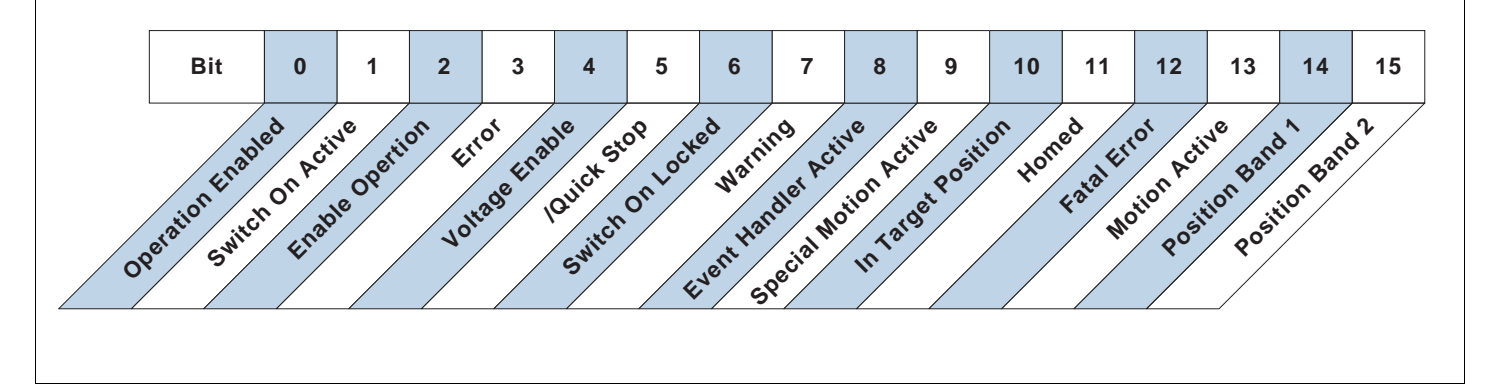

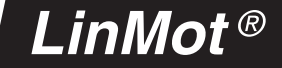

#### "VAI Go To Position (010xh)" Befehl

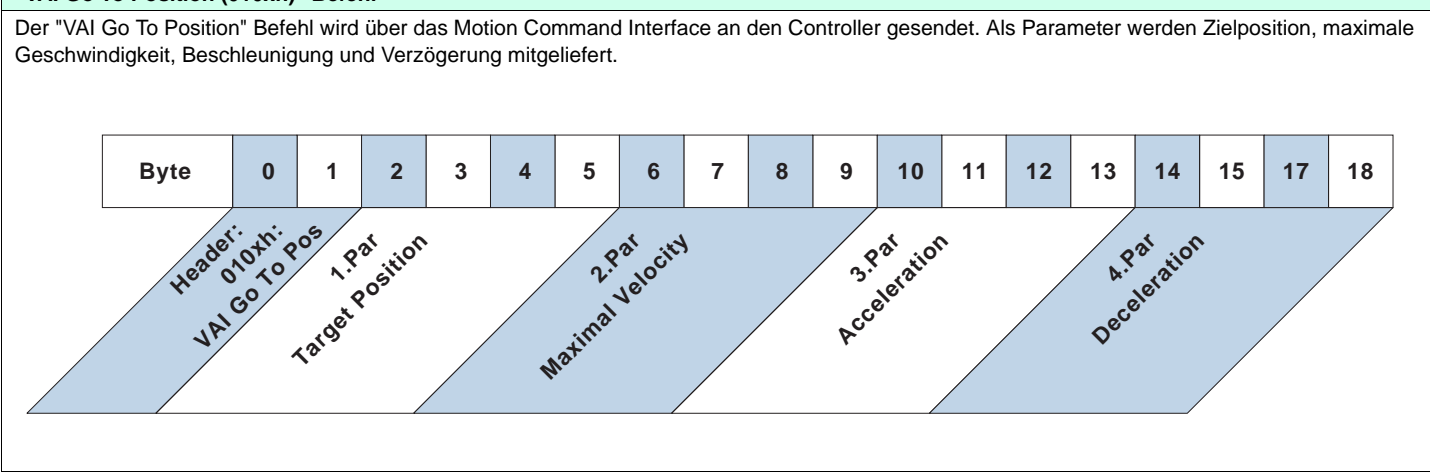

| StateVa                         | r                                                                                                    |    |    |    |    |   |   |     |       |   |   |   |   |   |   |
|---------------------------------|----------------------------------------------------------------------------------------------------|----|----|----|----|---|---|-----|-------|---|---|---|---|---|---|
| Die Stat<br>Im Zusta<br>den Cor | Die StateVar zeigt den Zustand, in dem sich der Controller befindet (Operation Enabled: 8, Homing: 9, Error: 4 usw).<br>Im Zustand 4 (Error) wird in den 8 niederwertigsten Bits der Errorcode angezeigt. Im Zustand 8 (Operation Enabled) zeigen die 4 niederwertigsten Bits<br>den CommandCount. Die StateVar wird zur Synchronisation der Motion Commands über Feldbusse benötigt. |    |    |    |    |   |   |     |       |   |   |   |   |   |   |
| Main State                      |                                                                                                    |    |    |    |    |   |   | Sub | State |   |   |   |   |   |   |
| 15                              | 14                                                                                                    | 13 | 12 | 11 | 10 | 9 | 8 | 7   | 6     | 5 | 4 | 3 | 2 | 1 | 0 |

| StateVar |                              |                                                                                                    |  |  |  |  |
|----------|------------------------------|----------------------------------------------------------------------------------------------------|--|--|--|--|
|          | Main State                   | Sub State                                                                                                    |  |  |  |  |
| 00       | Not Ready To Switch On       | 0                                                                                                    |  |  |  |  |
| 01       | Switch On Disabled           | 0                                                                                                    |  |  |  |  |
| 02       | Ready To Switch On           | 0                                                                                                    |  |  |  |  |
| 03       | Setup Error                  | Error Code which will be logged                                                                                                   |  |  |  |  |
| 04       | Error                        | Logged Error Code                                                                                                    |  |  |  |  |
| 05       | HW Tests                     | 0 (Not yet defined)                                                                                                    |  |  |  |  |
| 06       | Ready To Operate             | 0 (Not yet defined)                                                                                                    |  |  |  |  |
| 07       |                              |                                                                                                    |  |  |  |  |
| 08       | Operation Enabled            | Bits 03: Motion Command Count<br>Bit 4: Event Handler Active<br>Bit 5: Motion Active<br>Bit 6: In Target Position<br>Bit 7: Homed |  |  |  |  |
| 09       | Homing                       | 0Fh: Homing Finished                                                                                                    |  |  |  |  |
| 10       | Clearance Check              | 0Fh: Clearance Check Finished                                                                                                    |  |  |  |  |
| 11       | Going To Initial Position    | 0Fh: Going To Initial Position Finished                                                                                           |  |  |  |  |
| 12       | Aborting                     | Not yet defined                                                                                                    |  |  |  |  |
| 13       | Freezing                     | Not yet defined                                                                                                    |  |  |  |  |
| 14       | Quick Stop (Error Behaviour) | Not yet defined                                                                                                    |  |  |  |  |
| 15       | Going To Position            | 0Fh: Going To Position Finished                                                                                                   |  |  |  |  |
| 16       | Jogging +                    | 01h: Moving positive<br>0Fh: Jogging +Finished                                                                                    |  |  |  |  |
| 17       | Jogging -                    | 01h: Moving negative<br>0Fh: Jogging -Finished                                                                                    |  |  |  |  |
| 18       | Linearizing                  | Not yet defined                                                                                                    |  |  |  |  |
| 19       | Phase Search                 | Not yet defined                                                                                                    |  |  |  |  |

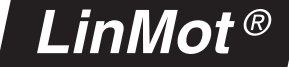

#### Ausführung

Bevor ein Befehl gesendet wird, muss überprüft werden, dass sich der Controller im Zustand 8 (Operation Enabled) befindet (Highbyte der StateVar = 08h)und referenziert ist (Homed: Bit 11 im Status Word bzw. Bit 7 in der StateVar gesetzt). Ausserdem ist zu beachten, dass der Controller einen Befehl nur ausführt, wenn der Command Count des Command Headers (niederwertigste 4 Bits) nicht gleich dem Command Count in der StateVar (niederwertigste 4 Bits) ist. Im einfachsten Fall setzt man von Befehl zu Befehl das Bit 0 des Command Headers abwechslungsweise 0 bzw. 1 (toggeln).

#### Beispiel: 1. Motor Enabled? (Highbyte der StateVar = 08h)

- 2. Motor referenziert? (Bit 11 des Status Word gesetzt)
- 3. Positionsbefehl 1 senden (Command Header = 0101h, Command Count = 1)
- 4. Motor in Position? (Bit 6 der StateVar gesetzt)
- 5. Positionsbefehl 2 senden (Command Header = 0100h, Command Count = 0)
- 6. Motor in Position? (Bit 6 der StateVar gesetzt)

#### Zur Aufgabe:

Nachfolgend wird gezeigt, wie die Positionen in der Aufgabenstellung nacheinander abgefahren

werden können, und was vor und nach dem Senden eines Befehls überprüft werden muss.

| 1. Prüfen: |                                                                                       |
|------------|---------------------------------------------------------------------------------------|
|            | Ist der Controller in Zustand 8? (Highbyte der StateVar = 08h).                       |
|            | Ist der Motor referenziert? (Bit 11 im Status Word).                                  |
|            | Liegt ein Fehler an? (Highbyte der StateVar = 04h bzw. Bit 3 im Status Word gesetzt). |

| 2. Senden des Fahrbefehls auf 20mm mit v = 1m/s und a=10m/s^2. Als Command Count im Header 1h setzen: |                        |                |                                       |            |  |  |  |
|----------------------------------------------------------------------------------------------------|------------------------|----------------|---------------------------------------|------------|--|--|--|
| Word                                                                                                  | Beschreibung           | Beispiel (Wert | e hexadezimal)                        | Einheit    |  |  |  |
| 1                                                                                                    | Command Header with ID | 0101h          | VAI Go To Position, 1 = Command Count | -          |  |  |  |
| 2-3                                                                                                   | 1. Command Parameter   | 00030D40h      | Position, 50mm                        | 0.1 um     |  |  |  |
| 4-5                                                                                                   | 2. Command Parameter   | 000F4240h      | Maximale Geschwindigkeit, 1m/s        | 1E-6 m/s   |  |  |  |
| 6-7                                                                                                   | 3. Command Parameter   | 000F4240h      | Beschleunigung, 10m/s^2               | 1E-5 m/s^2 |  |  |  |
| 8-9                                                                                                   | 4. Command Parameter   | 000F4240h      | Verzögerung, 10m/s^2                  | 1E-5 m/s^2 |  |  |  |

| 3. Prüfen: |                                                                                           |
|------------|-------------------------------------------------------------------------------------------|
|            | Ist der Befehl vom Controller ausgeführt worden? Bit 0-3 der StateVar (CommandCount) = 1h |
|            | Ist der Motor an der Zielposition? Bit 6 (In Target Position) der StateVar gesetzt.       |
|            | Liegt ein Fehler an? (Highbyte der StateVar = 04h bzw. Bit 3 im Status Word gesetzt)      |

| 4. Senden des Fahrbefehls auf 80mm mit v = 0.2 m/s und a = 1 m/s^2. Als Command Count im Header 2h setzen. |                        |                |                                       |            |  |  |  |
|----------------------------------------------------------------------------------------------------|------------------------|----------------|---------------------------------------|------------|--|--|--|
| Word                                                                                                    | Beschreibung           | Beispiel (Wert | Beispiel (Werte hexadezimal)          |            |  |  |  |
| 1                                                                                                    | Command Header with ID | 0102h          | VAI Go To Position, 2 = Command Count | -          |  |  |  |
| 2-3                                                                                                    | 1. Command Parameter   | 000C3500h      | Position, 80mm                        | 0.1 um     |  |  |  |
| 4-5                                                                                                    | 2. Command Parameter   | 00030D40h      | Maximale Geschwindigkeit, 0.2m/s      | 1E-6 m/s   |  |  |  |
| 6-7                                                                                                    | 3. Command Parameter   | 000186A0h      | Beschleunigung, 1m/s^2                | 1E-5 m/s^2 |  |  |  |
| 8-9                                                                                                    | 4. Command Parameter   | 000186A0h      | Verzögerung, 1m/s^2                   | 1E-5 m/s^2 |  |  |  |

| 5. Prüfen: |                                                                                      |
|------------|--------------------------------------------------------------------------------------|
|            | Ist der Befehl vom Controller ausgeführt worden? Bit 0-3 der StateVar = 2h           |
|            | Ilst der Motor an der Zielposition? Bit 6 (In Target Position) der StateVar gesetzt  |
|            | Liegt ein Fehler an? (Highbyte der StateVar = 04h bzw. Bit 3 im Status Word gesetzt) |

| 6. Senden des Fahrbefehls auf 0mm mit v = 2.5 m/s und a = 30 m/s^2. Als Command Count im Header 3h setzen |                        |                                      |                                       |            |  |
|----------------------------------------------------------------------------------------------------|------------------------|--------------------------------------|---------------------------------------|------------|--|
| Word                                                                                                    | Beschreibung           | Beispiel (Werte hexadezimal) Einheit |                                       |            |  |
| 1                                                                                                    | Command Header with ID | 0103h                                | VAI Go To Position, 3 = Command Count | -          |  |
| 2-3                                                                                                    | 1. Command Parameter   | 00000000h                            | Position, 0mm                         | 0.1 um     |  |
| 4-5                                                                                                    | 2. Command Parameter   | 002625A0h                            | Maximale Geschwindigkeit, 2.5m/s      | 1E-6 m/s   |  |
| 6-7                                                                                                    | 3. Command Parameter   | 002DC6C0h                            | Beschleunigung, 30m/s^2               | 1E-5 m/s^2 |  |
| 8-9                                                                                                    | 4. Command Parameter   | 002DC6C0h                            | Verzögerung, 30m/s^2                  | 1E-5 m/s^2 |  |

| 7. Prüfen: |                                                                                      |
|------------|--------------------------------------------------------------------------------------|
|            | Ist der Befehl vom Controller ausgeführt worden? Bit 0-3 der StateVar = 3h           |
|            | Ist der Motor an der Zielposition? Bit 6 (In Target Position) der StateVar gesetzt.  |
|            | Liegt ein Fehler an? (Highbyte der StateVar = 04h bzw. Bit 3 im Status Word gesetzt) |

## 6. Anfahren von 8 Positionen via digitaler I/O's

#### Aufgabe

In einer In einer Anwendung soll ein Produkt nach Grösse sortiert werden und entsprechend an maximal 7 Positionen abgelegt werden. Die eingesetzte SPS besitzt nur digitale I/O's. Es werden 8 Positionen benötigt. Eine Ausgangsposition, an der die Produkte aufgenommen werden und 7 Positionen für die Ablagen. Die 8 Positionen sollen über 8 einzelne digitale Eingangssignale aufgerufen werden. Sobald die betreffende Position erreicht ist, soll dies über einen InPosition-Ausgang angezeigt werden. Die Fahrt zu den Ablagen soll eher langsam (0.2 m/s, 2 m/s^2), die Rückfahrt zur Ausgangsposition schnell (1 m/s, 10 m/s^2) erfolgen.

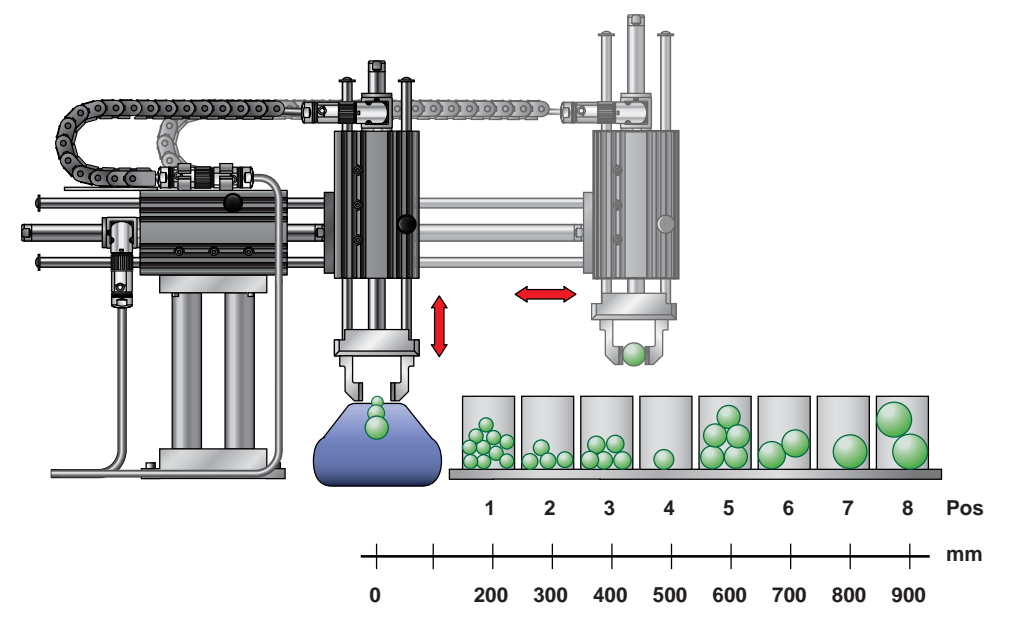

#### Lösung

Die Aufgabe wird mit Easy Steps gelöst. Easy Steps ist eine einfach zu bedienende Anwendung, bei der über eine steigende Flanke an den Eingängen von X4.4 bis X4.11 jeweils ein konfigurierbarer Fahrbefehl ausgelöst wird. Easy Steps ist eine Applikations-Software und muss via LinMot-Talk1100 installiert werden. ("File -> Install Firmware", ..\Applications\EasySteps)

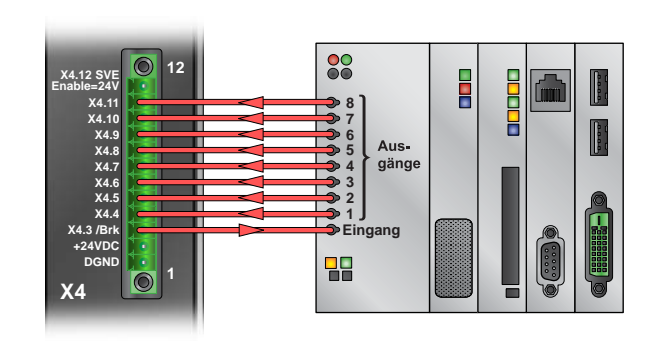

| Konfigurieren von X4.3 als InPosition-Ausgang: |                                                                |         |            |                                                    |  |  |  |  |
|------------------------------------------------|----------------------------------------------------------------|---------|------------|----------------------------------------------------|--|--|--|--|
| Status Word:                                   | In Target Position (Output)                                    | On      | UPID 1036h | X4.3 als InPosition-Ausgang                        |  |  |  |  |
|                                                | ·                                                              |         | 1          | 1                                                  |  |  |  |  |
| Konfigurieren vo                               | Konfigurieren von X4.4 und Position 1:                         |         |            |                                                    |  |  |  |  |
|                                                | Goto Abs Pos                                                   | On      | UPID 3500h | Befehl bei steigender Flanke an X4.4 konfigurieren |  |  |  |  |
|                                                | Position                                                       | 0mm     | UPID 3510h | Position 1 festlegen                               |  |  |  |  |
|                                                | Max. Speed                                                     | 1m/s    | UPID 3511h | Maximale Geschwindigkeit                           |  |  |  |  |
|                                                | Acceleration                                                   | 10m/s^2 | UPID 3512h | Beschleunigung                                     |  |  |  |  |
|                                                | Deceleration                                                   | 10m/s^2 | UPID 3513h | Verzögerung                                        |  |  |  |  |
|                                                |                                                                |         |            |                                                    |  |  |  |  |
| Konfigurieren vo                               | on X4.5 und Position 2:                                        |         |            |                                                    |  |  |  |  |
|                                                | Goto Abs Pos                                                   | On      | UPID 3600h | Befehl bei steigender Flanke an X4.5 konfigurieren |  |  |  |  |
|                                                | Position                                                       | 200mm   | UPID 3610h | Position 2 festlegen                               |  |  |  |  |
|                                                | Max. Speed                                                     | 0.2m/s  | UPID 3611h | Maximale Geschwindigkeit                           |  |  |  |  |
|                                                | Acceleration                                                   | 2m/s^2  | UPID 3612h | Beschleunigung                                     |  |  |  |  |
|                                                | Deceleration                                                   | 2m/s^2  | UPID 3613h | Verzögerung                                        |  |  |  |  |
|                                                | •                                                              |         |            | ·                                                  |  |  |  |  |
| Konfigurieren vo                               | Konfigurieren von X4.6 bis X4.11 und Position 3 bis Position 8 |         |            |                                                    |  |  |  |  |
| analog zu X4.4 und X4.5                        |                                                                |         |            |                                                    |  |  |  |  |

## 7. Ablaufsteuerung

#### Aufgabe

In einer Anlage werden Schaumstoffquader getestet. Ein Linearmotor soll den Quader mit einer Kraft von 40 N zusammendrücken. Nach 2 Sekunden Presszeit wird gemessen, ob der Quader innerhalb der Toleranzen liegt. Der ganze Ablauf soll mittels eines Triggersignals gestartet werden. Ist der Quader in Ordnung, soll dies an einem digitalen Ausgang signalisiert werden. Ist er fehlerhaft ebenfalls. Als Motor steht ein PL01-37x240 zur Verfügung.

#### Dies geschieht mit folgendem Ablauf:

| 1. | Linearmotor auf Position 40 mm fahren, mit v = 3 m/s und a = 5 m/s^2                                                                                                    |
|----|----------------------------------------------------------------------------------------------------|
| 2. | Kraft auf 40 N reduzieren und mit einer Geschwindigkeit von 0.05 m/s den Quader zusam-<br>menpressen                                                                         |
| 3. | 2 Sekunden pressen                                                                                                    |
| 4. | Überprüfen der Toleranzen:<br>Wenn der Linearmotor sich an einer Position grösser als 65 mm und kleiner als75mm befindet<br>ist der Quader in Ordnung, ansonsten fehlerhaft. |
| 5. | Rückfahrt zur Ausgangsposition 0mm, mit v = 0.5 m/s und a = 5 m/s^2                                                                                                    |

#### Lösung

Für diese Aufgabe bietet sich die Command Table an. Diese ermöglicht die Programmierung von einfachsten bis zu komplexen Abläufen mithilfe verschiedenster Motion Commands, Bedingungen, Verzweigungen, Parameterzugriff ...

Die Command Table für den geforderten Ablauf wird mit der Software LinMot-Talk1100 erstellt

und auf den Controller geladen. Das Triggersignal wird an X4.6 angeschlossen. Ist der Quader innerhalb der Toleranz, wird dies an X4.8 (OK) signalisiert, ist er ausserhalb der Toleranz an X4.7 (Fehler).

Um die Kraft des Linearmotors auf 40 N zu beschränken, muss der maximale Strom begrenzt werden. Der Motor vom Typ PL01-37x240 hat eine Kraftkonstante von 23.8 N/A, woraus für 40 N ein Strom von 1.68 A folgt (40/23.8). Die Schleppfehlerüberwachung des Controllers muss deaktiviert werden, da der Motor die Sollposition beim Pressen nicht erreichen wird. Was in dieser Aufgabe bewusst gewollt ist.

| Hardware Schnittstellen:      |
|-------------------------------|
| Triggersignal an X4.6 (Input) |
| Error Signal an X4.7 (Output) |
| OK Signal an X4.8 (Output)    |

| Konfiguration des Controllers:                |                        |       |            |                                         |  |  |
|-----------------------------------------------|------------------------|-------|------------|-----------------------------------------|--|--|
| 1. RunMode einstellen:                        |                        |       |            |                                         |  |  |
|                                               | Command Table Mode     | On    | UPID 1450h | Run Modus Command Table Mode            |  |  |
| 2. Command Tab                                | le Entry ID einstellen |       |            |                                         |  |  |
|                                               | Command Table Entry ID | 1     | UPID 1485h | Festlegen der Startzeile                |  |  |
| 3. Konfigurieren c                            | les Triggereingangs:   |       |            |                                         |  |  |
|                                               | Trigger (Input)        | On    | UPID 1039h | X4.6 als Trigger Eingang                |  |  |
|                                               | Direct                 | On    | UPID 170Ch | Trigger Modus direkt                    |  |  |
| 4. Konfigurieren c                            | les Error Ausgangs:    |       |            |                                         |  |  |
|                                               | Interface Output       | On    | UPID 103Ah | X4.7 als Interface Ausgang              |  |  |
| 5. Konfigurieren c                            | les OK Ausgangs:       |       |            |                                         |  |  |
|                                               | Interface Output       | On    | UPID 103Bh | X4.8 als Interface Ausgang              |  |  |
| 6. Deaktivieren der Schleppfehlerüberwachung: |                        |       |            |                                         |  |  |
|                                               | Position Lag Always    | False | UPID 1587h | allgemeiner Schleppfehler ausschalten   |  |  |
|                                               | Position Lag Standing  | False | UPID 1588h | Schleppfehler im Stillstand ausschalten |  |  |
|                                               |                        |       |            |                                         |  |  |

7. Erstellen der Command Table

#### 🛛 🖳 Upload from Controller 🔤 🛛 Download to Controller

| U  | Name             | Туре                                   | Par 1                         | Par 2                            | Par 3                              | Par 4         | Sequenced Entry      |
|----|------------------|----------------------------------------|-------------------------------|----------------------------------|------------------------------------|---------------|----------------------|
| 1  | Warte Trigger    | Wait until Rising Trigger Edge         |                               |                                  |                                    |               | 2 (Fahre Pos 40mm)   |
| 2  | Fahre Pos 40mm   | VAI Go To Pos                          | Pos: 40 mm                    | Vel: 3 m/s                       | Acc: 5 m/s <sup>2</sup>            | Dec: 5 m/s^2  | 3 (Warte InPosition) |
| 3  | Warte InPosition | Wait until In Target Position          |                               |                                  |                                    |               | 4 (Fahre Pos 90mm    |
| 4  | Fahre Pos 90mm   | VAI Go To Pos                          | Pos: 100 mm                   | Vel: 0.05 m/s                    | Acc: 2 m/s <sup>2</sup>            | Dec: 2 m/s^2  | 5 (Kraft reduzieren) |
| 5  | Kraft reduzieren | Write Live Parameter                   | UPID: 13A6h (Maximal Current) | Value: 1.68 A                    |                                    |               | 6 (Kraft erreicht?)  |
| 6  | Kraft erreicht?  | IF Current Greater Than                | Val: 1.67 A                   | True Cmd ID: 10 (Presse 2s)      | False Cmd ID: 7 (Dummy)            |               | None                 |
| 7  | Dummy            | No Operation                           |                               |                                  |                                    |               | 8 (Pos > 99 mm? )    |
| 8  | Pos > 99 mm?     | IF Actual Position Greater Than        | Val: 99 mm                    | True Cmd ID: 14 (Set Error ×4.7) | False Cmd ID: 6 (Kraft erreicht?)  |               | None                 |
| 9  |                  |                                        |                               |                                  |                                    |               |                      |
| 10 | Presse 2s        | Wait Time                              | Time: 2000 ms                 |                                  |                                    |               | 11 (Pos kleiner 65?) |
| 11 | Pos kleiner 65?  | IF Actual Position Less Than           | Val: 65 mm                    | True Cmd ID: 14 (Set Error X4.7) | False Cmd ID: 12 (Pos grösser 75?) |               | None                 |
| 12 | Pos grösser 75?  | IF Actual Position Greater Than        | Val: 75 mm                    | True Cmd ID: 14 (Set Error ×4.7) | False Cmd ID: 15 (Set OK ×4.8)     |               | None                 |
| 13 |                  |                                        |                               |                                  |                                    |               |                      |
| 14 | Set Error X4.7   | Write Live Parameter                   | UPID: 1C89h (X4 Intf Outputs) | Value: 00000010h                 |                                    |               | 17 (Fahre Pos Omm)   |
| 15 | Set OK X4.8      | Write Live Parameter                   | UPID: 1C89h (X4 Intf Outputs) | Value: 00000020h                 |                                    |               | 17 (Fahre Pos Omm)   |
| 16 |                  |                                        |                               |                                  |                                    |               |                      |
| 17 | Fahre Pos Omm    | VAI Go To Pos From Act Pos And Act Vel | Pos: 0 mm                     | Vel: 0.5 m/s                     | Acc: 10 m/s^2                      | Dec: 10 m/s^2 | 18 (Normale Kraft)   |
| 18 | Normale Kraft    | Write Live Parameter                   | UPID: 13A6h (Maximal Current) | Value: 8 A                       |                                    |               | 19 (Warte InPosition |
| 19 | Warte InPosition | Wait until In Target Position          |                               |                                  |                                    |               | 20 (Reset Ausgänge   |
| 20 | Reset Ausgänge   | Write Live Parameter                   | UPID: 1C89h (X4 Intf Outputs) | Value: 00000000h                 |                                    |               | 1 (Warte Trigger)    |
|    |                  |                                        |                               |                                  |                                    |               |                      |

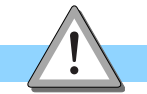

Hinweis

In Zeile 4 der Command Table wird ein VAI Go To Pos Befehl mit der Zielposition 100mm gesendet. Diese Position soll vom Linearmotor nie erreicht werden, er soll auf den Quader pressen. Wenn der Linearmotor auf kein Hindernis trifft, wird er, sobald er die Position 99mm erreicht, eine Fehlermeldung an X4.7 ausgeben. Die Zeile 7 mit dem Befehl No Operation ist nötig, um die beiden IF-Anweisungen in Zeile 6 und 8 zu entkoppeln.

## 8. Hochpräzises Positionieren

#### Aufgabe

Für eine hochpräzise Positionieraufgabe soll zur Verbesserung der Positioniergenauigkeit, die Position des Linearmotors durch einen hochauflösenden externen Sensor gemessen werden.

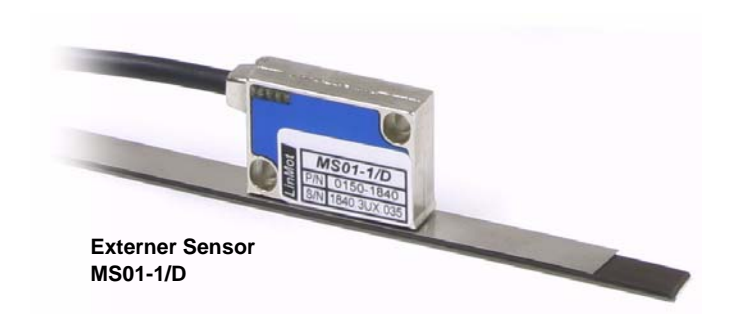

#### Lösung

Die Controller der E1100 Serie unterstützen die Einbindung eines externen Positionssensors an X12. In diesem Beispiel wird ein AB Linear Encoder vom Typ MS01-1/D (LinMot Art.Nr. 0150-1840) mit einer Auflösung von 1µm verwendet.

#### Hardware Schnittstelle:

Anschliessen des externen Sensors an X12 am Controller.

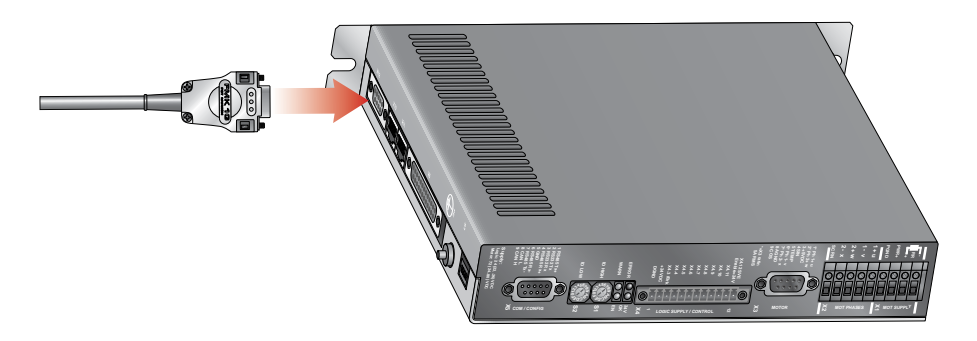

#### Konfiguration des Sensors:

Öffnen des Motor Wizard -> Schritt 4 "Externe Positionssensorik"

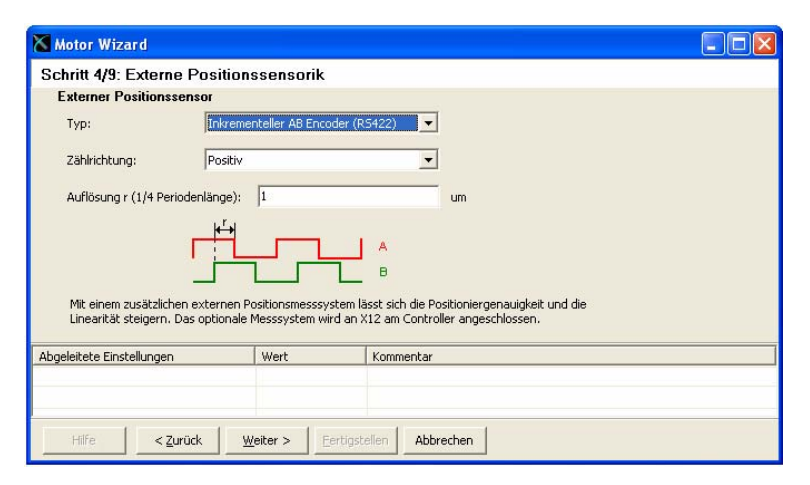

| Einstellungen                                                                                                    |                                     |  |  |  |
|----------------------------------------------------------------------------------------------------|-------------------------------------|--|--|--|
| Auswahl des Typs:                                                                                                    | Der MS01-1/D ist ein AB Sen-<br>sor |  |  |  |
| Einstellen der<br>Zählrichtung:                                                                                           | Positive oder Negativ               |  |  |  |
| Konfigurieren der<br>Auflösung:                                                                                           | 1 µm                                |  |  |  |
| Weitere Einstellmöglichkeiten unter "Parameters -><br>Motor Configuration -> Position Feedback -> Feedback<br>on X12/X10" |                                     |  |  |  |

#### Konfigurieren eines externen Positionssensors mithilfe des MotorWizard

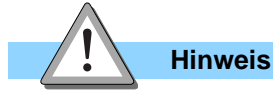

Nach der Konfiguration des externen Sensors sollte die Zählrichtung folgendermassen überprüft werden. Zuerst die Firmware starten und anschliessend den Läufer manuell mit der Hand verschieben. Dabei die Position im Control Panel von LinMot-Talk beobachten. Wird der Läufer vorne aus dem Stator gezogen, muss die aktuelle Position in positiver Richtung zählen.

### 9. Betrieb mit externem absolut Sensor

#### Aufgabe

In einer komplexen Anwendung ist es nicht möglich, eine Fahrt zur Referenzierung des Linearmotors durchzuführen. Aus diesem Grund wird ein absolut Sensor zu Positionserfassung des Linearantriebs verwendet.

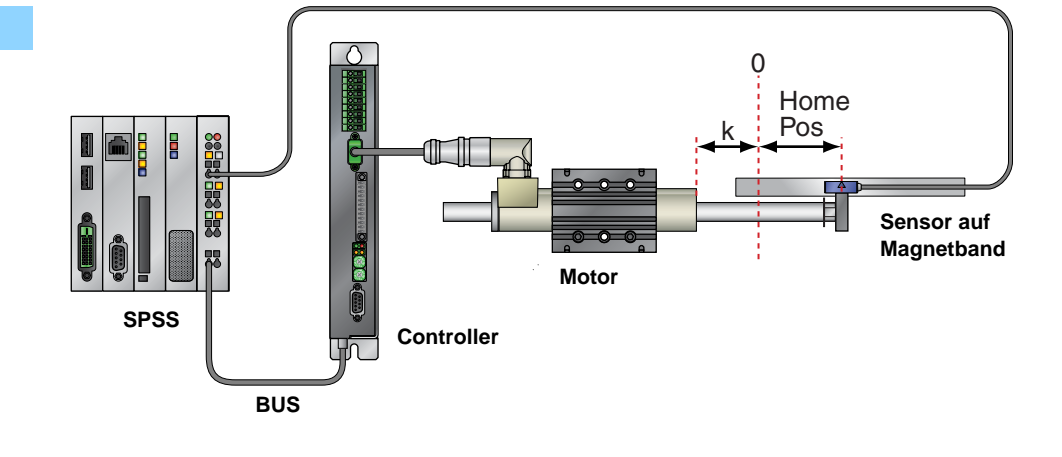

#### Lösung

Das Signal des absolut Sensors wird auf die SPS geführt. Damit der Linearmotor Randeffekte kompensieren kann, und eine optimale Positionsregelung erreicht wird, muss die Lage des Läufers zum Stator zum Zeitpunkt der Initialisierung bekannt sein. Da die aktuelle Position des absolut Sensors von der SPS an den Controller gesendet werden muss, ist eine Verbindung mittels serieller Schnittstelle oder Feldbus nötig.

| Konfiguration des Controllers: |                 |    |            |                             |  |
|--------------------------------|-----------------|----|------------|-----------------------------|--|
|                                | Actual Position | On | UPID 13C4h | Homing-Modus einstellen.    |  |
|                                | Disable         | On | UPID 13D8h | Auto on Homing deaktivieren |  |

| Abla | auf zur Initialisierung des Antriebs:                                                   |
|------|-----------------------------------------------------------------------------------------|
| 1.   | Controller einschalten                                                                  |
| 2.   | Motor Enable                                                                            |
| 3.   | SPS liest IstPosition des absolut Sensors ein                                           |
| 4.   | Home Position schreiben (IstPosition des absolut Sensors) UPID 13C7h                    |
| 5.   | Slider Home Position schreiben (Siehe unten) UPID 13CAh                                 |
| 6.   | Homing auf Actual Position (Bit 11 im Control Word setzen)                              |
| 7.   | Sobald im Status Word Bit 11 (Homed) gesetzt ist, Bit 11 im Control Word wieder löschen |
| 8.   | Antrieb bereit                                                                          |

#### Bestimmung der Slider Home Position:

Um eine korrekte Initialisierung des Antriebs zu gewährleisten, muss zuerst bestimmt werden, wie weit der Läufer aus dem Stator hinausragt (=Distanz k), wenn der absolut Sensor sich an der Nullposition befindet. (Siehe Abbildung)

Die Slider Home Position, die in Schritt 5 geschrieben werden muss, ist die IstPosition des absolut Senors plus die Distanz k.

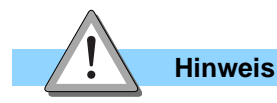

Werden Änderungen an der Mechanik vorgenommen, muss möglicherweise k neu bestimmt werden.

### 10. Ansteuerung einer Bremse

#### Aufgabe

Ein Linearantrieb ist vertikal eingebaut. Um das Herunterfallen der Achse bei einem Fehler oder Stromausfall zu verhindern, soll eine mechanische Bremse eingesetzt werden, welche die Achse bei ausgeschaltetem Motor in Position hält.

#### Lösung

Die Controller der Serie E1100 unterstützen die Ansteuerung einer externen Bremse. X4.3 lässt sich als Bremsausgang mit einem maximalen Ausgangsstrom von 1A konfigurieren. Die Bremse arbeitet nach dem Ruhestromprinzip. D.h., bei anliegender Spannung wird sie gelüftet. Im Falle einer Störung geht der invertierte Bremsausgang auf OFF und die Bremse zieht an. Entsprechend ist der Bremsausgang des Controllers invertiert geschaltet (Betrieb: X4.3 = 1, Motor stromlos: X4.3 = 0). Fehler, die während einer Bewegung auftreten, lösen einen Quick-Stop aus, der den Motor sofort stoppt.Ist der QuickStop beendet, ist der Motor nicht mehr länger positionsgeregelt, d.h. der Motorstrom ist 0 (Null).

| Konfigurieren des digitalen Ausgangs X4.3: |                    |       |            |                       |  |  |
|--------------------------------------------|--------------------|-------|------------|-----------------------|--|--|
|                                            | Brake (Output)     | On    | UPID 1036h | X4.3 als Bremsausgang |  |  |
| Einstellen des Bremsmodus:                 |                    |       |            |                       |  |  |
| Status Word:                               | Operation Enabled  | True  | UPID 1717h | Bremsmodus einstellen |  |  |
|                                            | Quick Stop         | True  | UPID 1716h | Bremsmodus einstellen |  |  |
|                                            |                    |       |            |                       |  |  |
| verzogerungsze                             | iten konnguneren.  | Γ     |            |                       |  |  |
|                                            | Apply Delay Time   | 100ms | UPID 171Bh | Nach Bedarf festlegen |  |  |
|                                            | Release Delay Time | 50ms  | UPID 171Ch | Nach Bedarf festlegen |  |  |

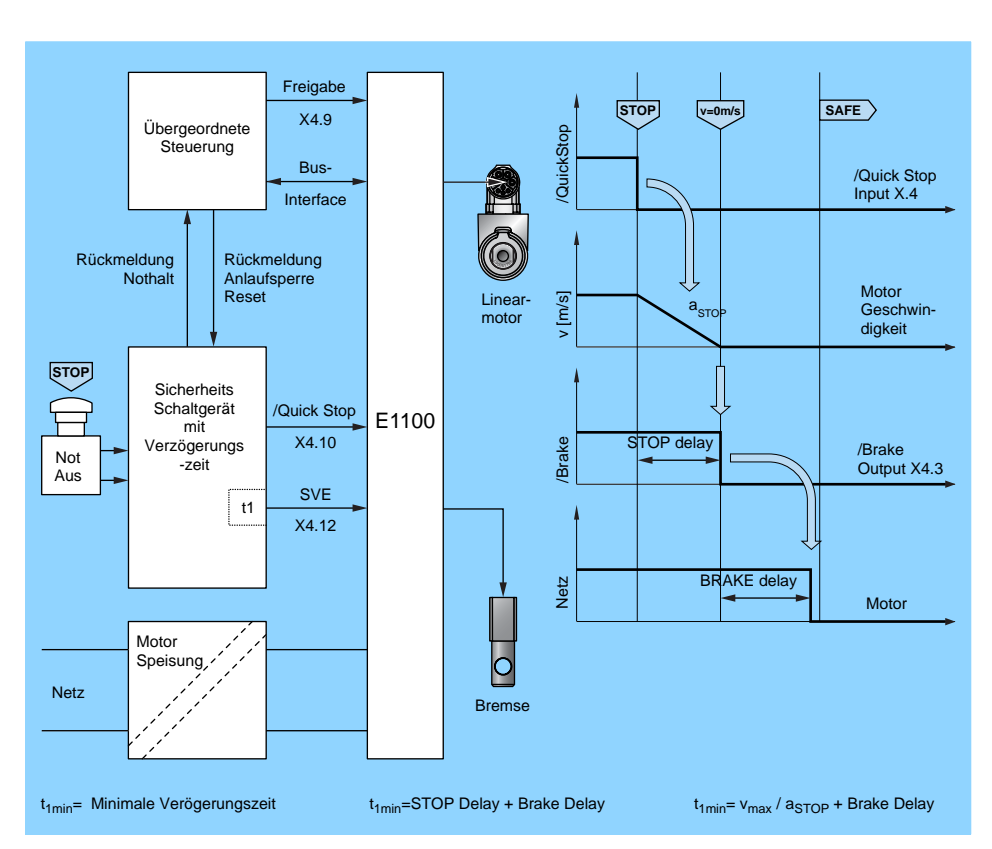

#### **Apply Delay Time:**

Ausschalten des Motors wird verzögert, bis die Bremse gegriffen hat.

#### Release Delay Time:

Das Lösen der Bremse wird verzögert, bis die aktive Positionsregelung arbeitet.

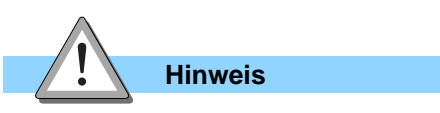

Um den Quick Stop im Control Panel in LinMot-Talk auslösen zu können, muss die UPID 13EEh auf "False" gesetzt werden.

Signalverlauf im Falle eines QuickStop

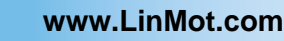

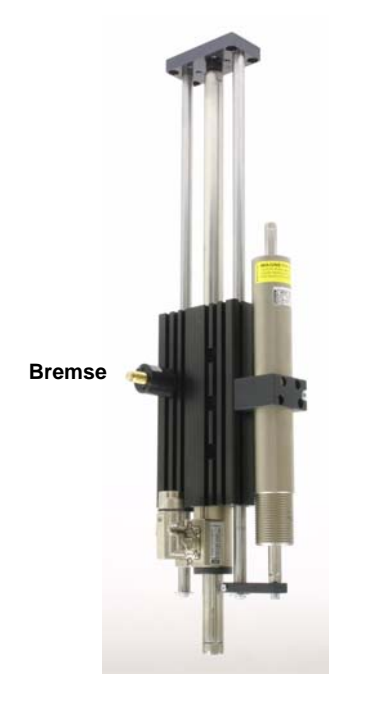

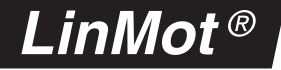

## **11. Sichere Impulssperre**

Die sichere Impulssperre (Safety Voltage Enable) ist eine Sicherheitsfunktion. Die PWM-Generierung der Leistungselektronik wird

hardwaremässig erst freigeschaltet, wenn der Eingang Safety Voltage Enable (X4.12) auf High (+24V) ist.

Zur Realisierung des "Sicheren Halts" Kategorie 3 nach EN954-1 mit gesteuertem Stillsetzen

(Stopp 1 nach DIN EN60204-1) zeigt untenstehende Abbildung einen Schaltungsvorschlag.

Sobald die Impulsfreigabe über das Signal SVE gesperrt ist, wird die Leistungsendstufe ohne Verzögerung sicher ausgeschaltet. Die Impulsfreigabe ist extern als eine Klemme ausgeführt. Die Aufteilung in zwei unabhängige Signale geschieht intern im Servo Controller. Die externe Beschaltung muss so ausgeführt werden, dass ein Kurzschluss mit andern spannungsführenden Teilen ausgeschlossen werden kann.

.inMoi

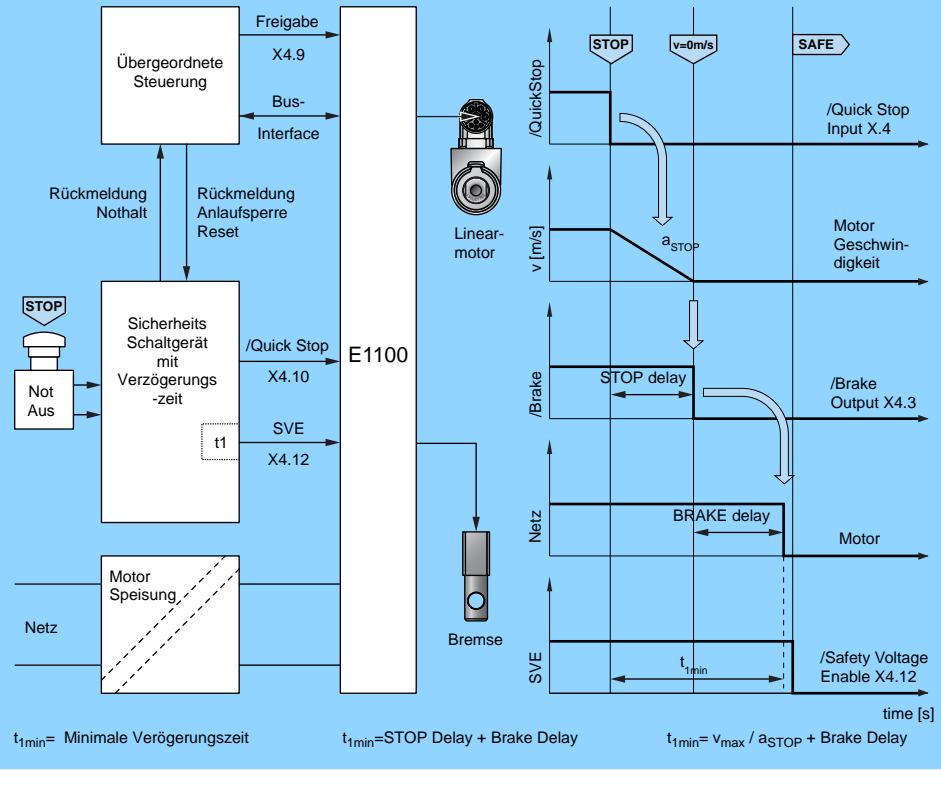

Schaltungsvorschlag "Sicherer Halt'

### 12. Parallelbetrieb von zwei Motoren

#### Aufgabe

Es soll ein Portal mit zwei parallelen X-Achsen realisiert werden. Die beiden Motoren sollen sich parallel bewegen und von der übergeordneten Steuerung als eine Achse angesteuert werden können.

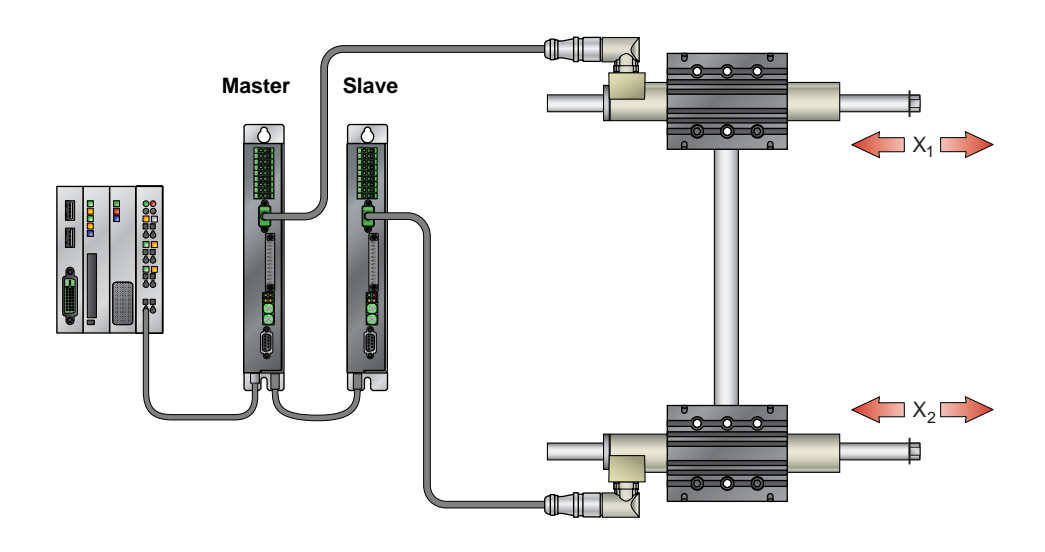

#### Lösung

Für diese Anwendung bieten die LinMot Controller die Master-Slave Application-Software mit der Funktion "Master Gantry" an. Dabei werden zwei Controller der E1100 Serie über die Stecker X7/X8 bzw. X10/X11(E1100-GP(-HC)) miteinander verbunden. Der eine Controller wird als Master konfiguriert und durch die übergeordnete Steuerung angesprochen, der andere wird als Slave konfiguriert und erhält vom Master die geforderte Sollposition. Beide Motoren sind unabhängig voneinander positionsgeregelt. Die Initialisierung des Slave Controllers wird parallel zum Master ausgeführt. Im Gantry-Betrieb liegen die Motoren eine gewisse Distanz auseinander und dürfen nicht 100% mechanisch steif gekoppelt sein.

| Konfiguration der Controller:                                                                                                    |
|----------------------------------------------------------------------------------------------------|
| Der Motor muss auf beiden Controllern konfiguriert werden (Motor Wizard)                                                                                                    |
| Installation der Master-Slave Anwendung auf beiden Controllern: "File -> Install Firmware", \Firmware\Applications                                                               |
| Verbinden der beiden Controller via CAN-Bus (Stecker X7/X8) mit einem Ethernetkabel nach EIA / TIA 568A (Art. Nr. 0150-1853). CAN-Term S3.3 bei beiden Controllern auf ON setzen |

| Konfiguration des Masters: |               |    |            |                                            |
|----------------------------|---------------|----|------------|--------------------------------------------|
|                            | CAN           | On | UPID 3EF7h | Als Schnittstelle CAN wählen               |
|                            | Gantry Master | On | UPID 30D4h | Controller als Gantry Master konfigurieren |

| Konfiguration des Slaves: |                                                         |    |            |                                           |  |
|---------------------------|---------------------------------------------------------|----|------------|-------------------------------------------|--|
|                           | CAN                                                     | On | UPID 3EF7h | Als Schnittstelle CAN wählen              |  |
|                           | Gantry Slave                                            | On | UPID 30D4h | Controller als Gantry Slave konfigurieren |  |
|                           | Normal*                                                 | On | UPID 30E2h | Richtung des Slave-Antriebs wählen        |  |
|                           | *(Normal = beide Statoren schauen in dieselbe Richtung) |    |            |                                           |  |

## 13. Kraftverdoppelung durch Master Booster

#### Aufgabe

In einer Montageeinrichtung soll ein Werkzeug horizontal verschoben werden. Um die Dynamik und die Kraft zu erhöhen, sollen zwei Motoren parallel betrieben werden. Die beiden Antriebe sollen von der SPS als eine Achse angesteuert werden können.

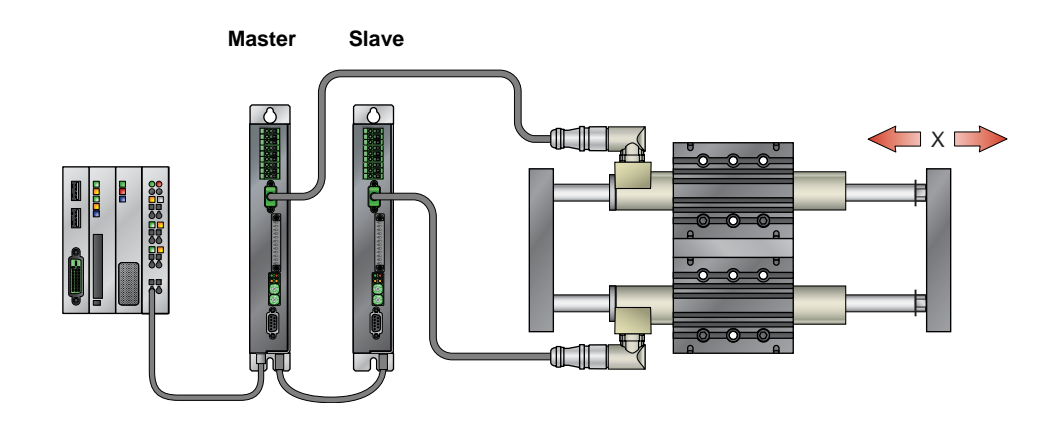

#### Lösung

Für diese Anwendung bieten die LinMot Controller die Master-Slave Application-Software mit der Funktion "Master Booster" an. Dabei werden zwei Controller der E1100 Serie über die Stecker X7/X8 bzw. X10/X11 (E1100-GP(-HC)) miteinander verbunden. Der eine Controller wird als Master konfiguriert und durch die übergeordnete Steuerung angesprochen, der andere wird als Slave konfiguriert und erhält vom Master den berechneten Sollstrom (Slave nicht positionsgeregelt). Die Initialisierung des Slave Controllers wird parallel zum Master ausgeführt. Im Booster Betrieb müssen die Motoren mechanisch steif gekoppelt sein.

| Konfiguration der Controller:                                                                                                    |
|----------------------------------------------------------------------------------------------------|
| Der Motor muss auf beiden Controllern konfiguriert werden (Motor Wizard)                                                                                                    |
| Installation der Master-Slave Applikation auf beiden Controllern: "File -> Install Firmware",\Firmware\Applications                                                               |
| Verbinden der beiden Controller via CAN-Bus (Stecker X7/X8) mit einem Ethernetkabel nach EIA / TIA 568A (Art. Nr. 0150-1853). CAN-Term S3.3 bei beiden Controllern auf ON setzen. |

| Konfiguration des Masters: |                |    |            |                                             |
|----------------------------|----------------|----|------------|---------------------------------------------|
|                            | CAN            | On | UPID 3EF7h | Als Schnittstelle CAN wählen                |
|                            | Current Master | On | UPID 30D4h | Controller als Current Master konfigurieren |

| Konfiguration des Slaves: |                                                         |    |            |                                            |
|---------------------------|---------------------------------------------------------|----|------------|--------------------------------------------|
|                           | CAN                                                     | On | UPID 3EF7h | Als Schnittstelle CAN wählen               |
|                           | Current Slave                                           | On | UPID 30D4h | Controller als Current Slave konfigurieren |
|                           | Normal*                                                 | On | UPID 30E2h | Richtung des Slave-Antriebs wählen         |
|                           | *(Normal = beide Statoren schauen in dieselbe Richtung) |    |            |                                            |

## 14. Auswertung von Endlagen und Referenzschaltern

#### Aufgabe

Zwei LinMot Antriebe bewegen sich unabhängig voneinander auf demselben Läufer. Um Kollisionen zu verhindern, wird an einem Stator ein Endlagenschalter (Schalter 2) befestigt. Wenn dieser Schalter auslöst, bedeutet das, dass die Distanz zwischen den beiden Statoren zu klein geworden ist und die Motoren müssen umgehend gestoppt werden. Zusätzlich werden an den beiden Endlagen zwei zusätzliche Endschalter montiert (Schalter 1 und 3).

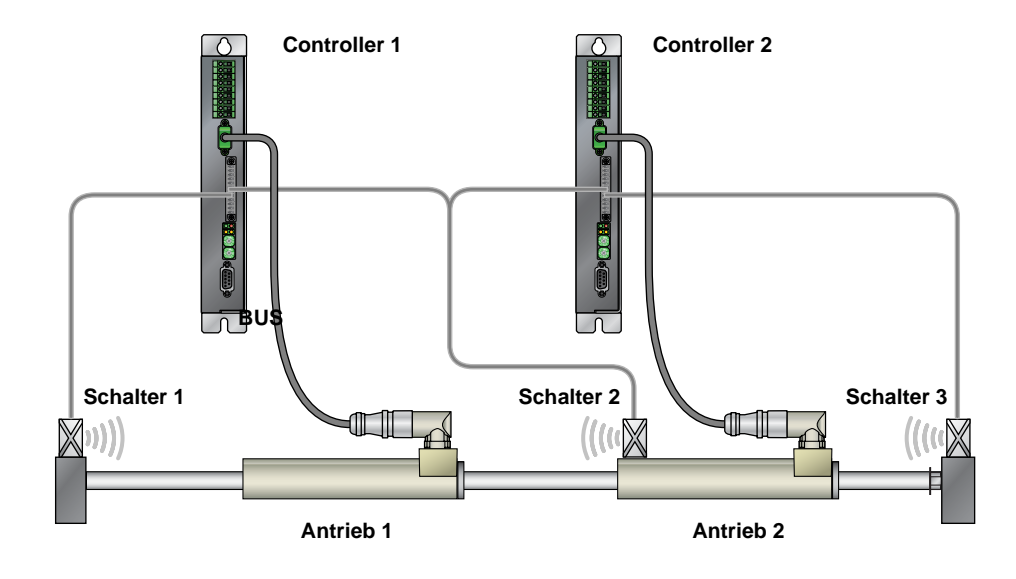

#### Lösung

An den Anschlüssen X4.8 und X4.9 der E1100 Serie Controller können Endschalter angeschlossen werden. Löst einer dieser Endschalter aus, wird der Motor sofort durch einen Quick Stop angehalten.

| Hardware Schnittstellen:                                            |
|---------------------------------------------------------------------|
| Endschalter 1 wird an X4.8 von Controller 1 angeschlossen           |
| Endschalter 2 an X4.9 von Controller 1 und an X4.8 von Controller 2 |
| Endschalter 3 an X4.9 von Controller 2                              |

| Konfiguration Controller 1: |                               |          |            |                              |
|-----------------------------|-------------------------------|----------|------------|------------------------------|
|                             | Limit Switch Negative (Input) | On       | UPID 103Bh | X4.8 als Endschalter negativ |
|                             | Limit Switch Positive (Input) | On       | UPID 103Ch | X4.9 als Endschalter positiv |
|                             | Quick Stop                    | On       | UPID 121Bh | Fehlerverhalten einstellen   |
|                             | Deceleration                  | 10 m/s^2 | UPID 1721h | Verzögerung bei Quick Stop   |

| Konfiguration Controller 2: |                               |          |            |                              |
|-----------------------------|-------------------------------|----------|------------|------------------------------|
|                             | Limit Switch Negative (Input) | On       | UPID 103Bh | X4.8 als Endschalter negativ |
|                             | Limit Switch Positive (Input) | On       | UPID 103Ch | X4.9 als Endschalter positiv |
|                             | Quick Stop                    | On       | UPID 121Bh | Fehlerverhalten einstellen   |
|                             | Deceleration                  | 10 m/s^2 | UPID 1721h | Verzögerung bei Quick Stop   |

| Gegebenenfalls die Logik der Endschalter anpassen (auf beiden Controllern): |                              |       |            |                |
|-----------------------------------------------------------------------------|------------------------------|-------|------------|----------------|
|                                                                             | Invert I/O X4.8 (low active) | False | UPID 1050h | Logik von X4.8 |
|                                                                             | Invert I/O X4.9 (low active) | False | UPID 1051h | Logik von X4.9 |

### www.LinMot.com

## LinMot<sup>®</sup>

### 15. Pressen mit definierter Kraft

#### Aufgabe

In einer Anwendung werden Verschlüsse eingeschoben. Um zu kontrollieren, dass der Verschluss korrekt sitzt, sollen die Endposition und die aufgebrachte Kraft überprüft werden. Die geforderte Kraft beträgt 22 N und die Endposition 52mm mit einer Toleranz von +/- 1mm. Wird die Endposition erreicht, und die Kraft wurde nicht während 2s aufgebracht, oder liegt die Endposition ausserhalb der Toleranz, soll ein Fehler signalisiert werden. Andernfalls wird ein OK signalisiert. Die maximale Geschwindigkeit während des Einschiebens darf 0.05 m/s nicht überschreiten.

Die Prüfung wird mittels eines Triggersignals gestartet. Als Motor steht ein PL01-23x160 zur Verfügung

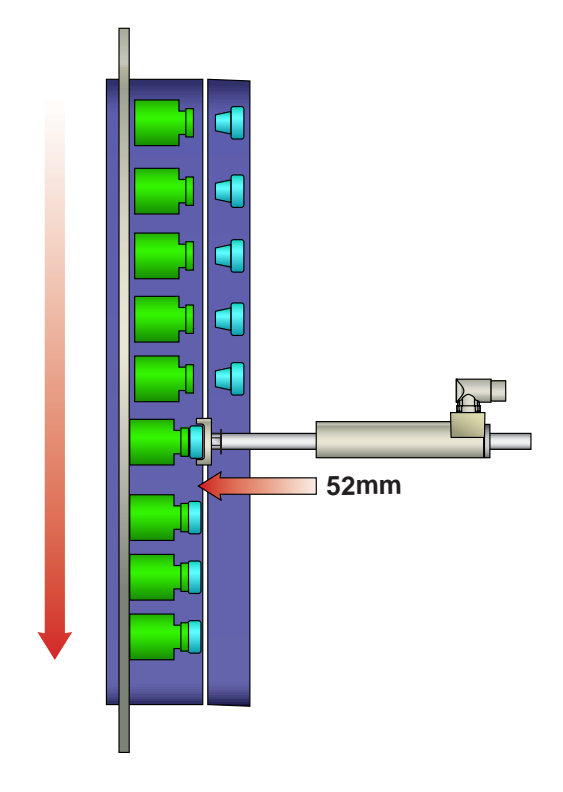

#### Lösung

Grundsätzlich ist die Kraftsteuerung sehr einfach und erfolgt über die Begrenzung des maximalen Motorstroms. Die resultierende Kraft wird über die Kraftkonstante [N/A] berechnet. Im Falle eines Motors vom Typ PL01-23x160 ist die Kraftkonstante 22.08 N/A. Es muss folglich ein Maximalstrom von 0.996 A gesetzt werden, um mit 22 N zu pressen. Es ist zu beachten, dass der maximal zulässige Strom vom eingesetzten Controller und dem Motorentyp abhängig ist. Das Triggersignal und die beiden digitalen Ausgänge für das Fehler- und OK-Signal werden auf den Stecker X4 gelegt.

Der geforderte Ablauf lässt sich mit kleinem Aufwand mit der Command Table realisieren.

| Hardware Schnittstellen:      |
|-------------------------------|
| Triggersignal an X4.6 (Input) |
| Error Signal an X4.7 (Output) |
| OK Signal an X4.8 (Output)    |

| Konfiguration des Controllers:                          |                              |       |            |                                         |  |
|---------------------------------------------------------|------------------------------|-------|------------|-----------------------------------------|--|
| 1. RunMode einstellen:                                  |                              |       |            |                                         |  |
|                                                         | Command Table Mode           | On    | UPID 1450h | Run Modus Command Table Mode            |  |
| 2. Command Tabl                                         | le Entry ID einstellen       |       |            |                                         |  |
|                                                         | Command Table Entry ID       | 1     | UPID 1485h | Festlegen der Startzeile                |  |
| 3. Konfigurieren d                                      | les Triggereingangs:         |       |            |                                         |  |
|                                                         | Trigger (Input)              | On    | UPID 1039h | X4.6 als Trigger Eingang                |  |
|                                                         | Direct                       | On    | UPID 170Ch | Trigger Modus direkt                    |  |
| 4. Konfigurieren d                                      | les Error Ausgangs:          |       |            |                                         |  |
|                                                         | Interface Output             | On    | UPID 103Ah | X4.7 als Interface Ausgang              |  |
| 5. Konfigurieren d                                      | les OK Ausgangs:             |       |            |                                         |  |
|                                                         | Interface Output             | On    | UPID 103Bh | X4.8 als Interface Ausgang              |  |
| 6. Deaktivieren de                                      | er Schleppfehlerüberwachung: |       |            |                                         |  |
|                                                         | Position Lag Always          | False | UPID 1587h | allgemeiner Schleppfehler ausschalten   |  |
|                                                         | Position Lag Standing        | False | UPID 1588h | Schleppfehler im Stillstand ausschalten |  |
| 7. Erstellen der Command Table                          |                              |       |            |                                         |  |
|                                                         |                              |       |            |                                         |  |
| g Upload from Controller     g D Download to Controller |                              |       |            |                                         |  |

| ID | Name             | Туре                                   | Par 1                         | Par 2                            | Par 3                              | Par 4         | Sequenced Entry      |
|----|------------------|----------------------------------------|-------------------------------|----------------------------------|------------------------------------|---------------|----------------------|
| 1  | Warte Trigger    | Wait until Rising Trigger Edge         |                               |                                  |                                    |               | 2 (Fahre Pos 40mm)   |
| 2  | Fahre Pos 40mm   | VAI Go To Pos                          | Pos: 40 mm                    | Vel: 3 m/s                       | Acc: 5 m/s^2                       | Dec: 5 m/s^2  | 3 (Warte InPosition) |
| 3  | Warte InPosition | Wait until In Target Position          |                               |                                  |                                    |               | 4 (Fahre Pos 90mm)   |
| 4  | Fahre Pos 90mm   | VAI Go To Pos                          | Pos: 100 mm                   | Vel: 0.05 m/s                    | Acc: 2 m/s <sup>2</sup>            | Dec: 2 m/s^2  | 5 (Kraft reduzieren) |
| 5  | Kraft reduzieren | Write Live Parameter                   | UPID: 13A6h (Maximal Current) | Value: 1.68 A                    |                                    |               | 6 (Kraft erreicht?)  |
| 6  | Kraft erreicht?  | IF Current Greater Than                | Val: 1.67 A                   | True Cmd ID: 10 (Presse 2s)      | False Cmd ID: 7 (Dummy)            |               | None                 |
| 7  | Dummy            | No Operation                           |                               |                                  |                                    |               | 8 (Pos > 99 mm? )    |
| 8  | Pos > 99 mm?     | IF Actual Position Greater Than        | Val: 99 mm                    | True Cmd ID: 14 (Set Error ×4.7) | False Cmd ID: 6 (Kraft erreicht?)  |               | None                 |
| 9  |                  |                                        |                               |                                  |                                    |               |                      |
| 10 | Presse 2s        | Wait Time                              | Time: 2000 ms                 |                                  |                                    |               | 11 (Pos kleiner 65?) |
| 11 | Pos kleiner 65?  | IF Actual Position Less Than           | Val: 65 mm                    | True Cmd ID: 14 (Set Error ×4.7) | False Cmd ID: 12 (Pos grösser 75?) |               | None                 |
| 12 | Pos grösser 75?  | IF Actual Position Greater Than        | Val: 75 mm                    | True Cmd ID: 14 (Set Error X4.7) | False Cmd ID: 15 (Set OK X4.8)     |               | None                 |
| 13 |                  |                                        |                               |                                  |                                    |               |                      |
| 14 | Set Error X4.7   | Write Live Parameter                   | UPID: 1C89h (X4 Intf Outputs) | Value: 00000010h                 |                                    |               | 17 (Fahre Pos Omm)   |
| 15 | Set OK X4.8      | Write Live Parameter                   | UPID: 1C89h (X4 Intf Outputs) | Value: 00000020h                 |                                    |               | 17 (Fahre Pos Omm)   |
| 16 |                  |                                        |                               |                                  |                                    |               |                      |
| 17 | Fahre Pos Omm    | VAI Go To Pos From Act Pos And Act Vel | Pos: 0 mm                     | Vel: 0.5 m/s                     | Acc: 10 m/s^2                      | Dec: 10 m/s^2 | 18 (Normale Kraft)   |
| 18 | Normale Kraft    | Write Live Parameter                   | UPID: 13A6h (Maximal Current) | Value: 8 A                       |                                    |               | 19 (Warte InPosition |
| 19 | Warte InPosition | Wait until In Target Position          |                               |                                  |                                    |               | 20 (Reset Ausgänge   |
| 20 | Reset Ausgänge   | Write Live Parameter                   | UPID: 1C89h (X4 Intf Outputs) | Value: 00000000h                 |                                    |               | 1 (Warte Trigger)    |
| 21 |                  |                                        |                               |                                  |                                    |               |                      |

8. Command Table auf dem Controller speichern -> Download to Controller

## LinMot<sup>®</sup>

## 16. Kraftregelung mit 0.1 N Auflösung

#### Aufgabe

Zur Qualitätskontrolle sollen in einer Anlage Federn auf ihre Stärke geprüft werden. Dazu muss mit einer konstanten Kraft von 43.2 N vertikal auf die Feder gedrückt werden. Mithilfe der internen Positionsmessung wird ermittelt, wie stark die Feder zusammengepresst wird. Je nach gemessener Distanz erfüllen die Federn die Spezifikation. Die aufgebrachte Kraft wird von einer Kraftmessdose mit einem Messbereich von 0 bis 50 N gemessen.

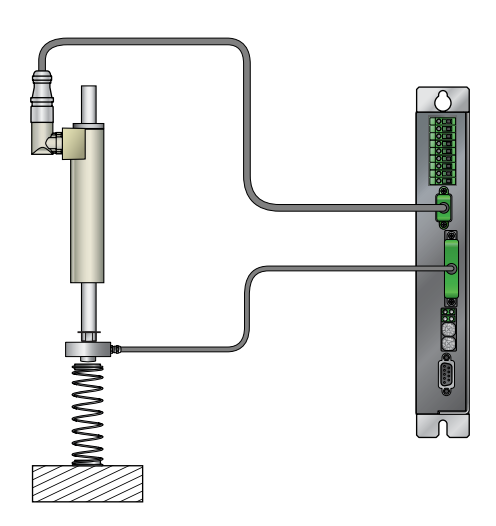

#### Lösung

LinMot bietet mit der Kraftregelung eine Technologiefunktion, welche eine präzise Regelung einer konstanten Kraft im ganzen Hubbereich, unabhängig von der aktuellen Position und mit einer Auflösung von bis zu 0.1 N ermöglicht. Da die vom Linearmotor generierte Kraft von einer Kraftmessdose gemessen und direkt im Servo Controller geregelt wird, werden störende Effekte wie unterschiedliche Reibung, Verschmutzung, Slip-Stick-Effekte, Temperaturschwankungen und andere Störgrössen ausgeregelt. Die von der Kraftmessdose ermittelte Kraft wird als ein analoges Signal (0 bis 10V) auf den Anschluss X4.4 geführt.

#### Hardware Schnittstelle: Das analoge Signal der Kraftmessdose wird an X4.4 angeschlossen

| Konfiguration von X4.4:                 |              |     |            |                                         |  |  |  |
|-----------------------------------------|--------------|-----|------------|-----------------------------------------|--|--|--|
|                                         | Analog Input | On  | UPID 1037h | X4.4 als analogen Eingang konfigurieren |  |  |  |
|                                         | Force        | On  | UPID 1790h | Signaltyp Kraft                         |  |  |  |
|                                         |              |     |            |                                         |  |  |  |
| Konfiguration der Kraft bei 0V an X4.4  |              |     |            |                                         |  |  |  |
|                                         | 0V Force     | 0 N | UPID 1501h | Kraft bei 0V festlegen                  |  |  |  |
|                                         |              |     |            |                                         |  |  |  |
| Konfiguration der Kraft bei 10V an X4.4 |              |     |            |                                         |  |  |  |
|                                         | 10V Force    | 50  | UPID 1502h | Kraft bei 10V festlegen                 |  |  |  |

| Die Kraftregelung kann nun mit folgenden Befehlen genutzt werden:                                                                                                    |  |  |  |  |  |
|----------------------------------------------------------------------------------------------------|--|--|--|--|--|
| VAI Go To Pos With Force Ctrl Limit (380xh):                                                                                                    |  |  |  |  |  |
| Fahrt zu definierter Zielposition. Sobald die gemessene Kraft das Kraftlimit erreicht, wechselt der Controller in den Modus Kraftsteuerung mit Sollkraft = Kraftlimit. Um wieder mit Positionsregelung zu fahren, den Befehl "VAI Go To Pos From Act Pos And Reset Force Control (381xh)" benutzen!   |  |  |  |  |  |
| VAI Go To Pos With Force Ctrl Limit And Target Force (383xh):                                                                                                    |  |  |  |  |  |
| Fahrt zu definierter Zielposition. Sobald die gemessene Kraft das Kraftlimit erreicht, wechselt der Controller in den Modus Kraftsteuerung mit Sollkraft = Target Force. Um wieder mit Positionsregelung zu fahren, den Befehl "VAI Go To Pos From Act Pos And Reset Force Control (381xh)" benutzen! |  |  |  |  |  |
| Force Ctrl Change Target Force (382xh):                                                                                                    |  |  |  |  |  |
| Mit diesem Befehl kann die Sollkraft im Kraftregelungsmodus geändert werden.                                                                                                    |  |  |  |  |  |
| VAI Go To Pos From Act Pos And Reset Force Control (381xh)                                                                                                    |  |  |  |  |  |
| Reaktiviert die Positionsregelung und fährt an die definierte Position.                                                                                                    |  |  |  |  |  |
| Detaillierte Beschreibungen der Befehle sind im Motion Control SW Handbuch zu finden.                                                                                                    |  |  |  |  |  |

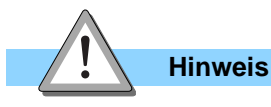

Die Kraftregelung ist eine Technologiefunktion, die separat bestellt wird. (LinMot Art. Nr. 0150-2503)

## LinMot<sup>®</sup>

## 17. Einbindung von rotativen Motoren

#### Aufgabe

In einer Anlage mit Profibus soll ein bürstenloser Servomotor (EC Motor) mit Getriebe und Spindel mit einem LinMot Controller E1130-DP eingesetzt werden.

Der Antrieb ist ein Faulhaber Motor vom Typ 2036 U 036 B K1155. Das Getriebe hat ein Untersetzungsverhältnis von 3.71:1. Die Spindel besitzt eine Steigung von 1.5mm pro Umdrehung.

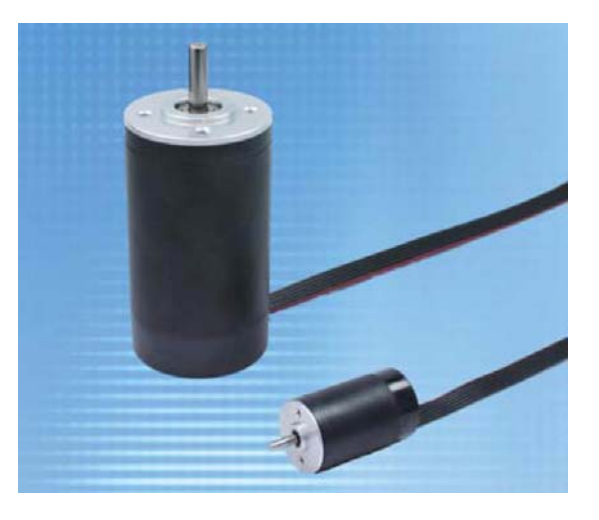

#### Lösung

Die Controller der Serie E1100 unterstützen die Ansteuerung von 3-phasigen, rotativen EC Mo-

toren. Für einige Motorentypen stehen Actuator Definition Files (\*.adf) zur Verfügung. Sämtliche

bereits unterstützen Motoren sind im Handbuch "EC\_Motors\_with\_E1100" aufgelistet.

| Anschliessen des Motors: |                                           |                             |  |  |
|--------------------------|-------------------------------------------|-----------------------------|--|--|
|                          | Motorphasen A, B, C an X2 (Alternativ X3) | (A->U, B->V, C->W)          |  |  |
|                          | Analoge Hall Sensoren A, B, C an X3       | (A->X3.4, B->X3.9, C->X3.5) |  |  |

| Konfiguration des Controllers: |                                                                                                    |  |  |  |
|--------------------------------|----------------------------------------------------------------------------------------------------|--|--|--|
|                                | Motor Wizard öffnen                                                                                                    |  |  |  |
|                                | ADF Datei wählen:\Other Motors\EC Motors\Faulhaber\Faulhaber_EC.adf                                                                                                    |  |  |  |
|                                | Motorentyp wählen: 2036 U 036 B K1155                                                                                                    |  |  |  |
|                                | Bei Schritt 3 des Wizards wird das Übersetzungsverhältnis zwischen Motorwinkel und Position eingestellt. Wenn dem Controller eine Position in mm vorgegeben wird, soll sich der Linearschlitten der Spindel an diese Position bewegen. Deshalb muss berechnet werden, wie viele Millimeter Hub einer Umdrehung des Motors entsprechen. |  |  |  |
|                                | Die Nominaluntersetzung des Getriebes ist 3.71:1, die Steigung der Spindel ist 1.5 mm pro Umdrehung. Folglich ergibt eine Umdrehung des Motors 1.5/3.71 = 0.4043 mm. Dieser Wert wird bei "1 Umdrehung = mm" eingetragen.                                                                                                    |  |  |  |
|                                | Einstellungen in Schritt 4 und 5 vornehmen und den Wizard abschliessen.                                                                                                    |  |  |  |

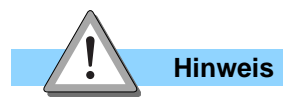

Für die Ansteuerung von rotativen Motoren steht derselbe Funktionsumfang wie bei Linearmotoren zur Verfügung.

### 18. Synchronisation zur Königswelle: Master Encoder 0° bis 360°

#### Aufgabe

In einer Anlage soll ein Linearmotor ein Bewegungsprofil synchron zur Königswelle abfahren. Der inkrementelle Master Encoder (ABZ) hat 512 Striche pro Umdrehung. Das gesamte Bewegungsprofil soll innerhalb einer Umdrehung der Königswelle (360 Maschinengrade) ablaufen.

#### Lösung

Diese Aufgabe wird mit dem Run Mode "CAM Mode" gelöst. Dabei kann ein Bewegungsprofil erstellt und im Controller gespeichert werden. Das Bewegungsprofil wird nach dem Aufstarten des Controllers gestartet, wenn der Antrieb initialisiert wurde, der Controller sich im Zustand 8 "Operation Enabled" befindet und zum ersten Mal ein Z-Signal des Encoders detektiert wurde.

#### Erstellen des Bewegungsprofils:

Das Encodersignal der Königswelle wird 4-Fach ausgewertet. Daraus ergeben sich 2048 Inkremente pro Umdrehung des Master Encoders.

Im Curve Inspector in LinMot-Talk1100 wird das gewünschte Bewegungsprofil vom Typ "CAM (Pos. vs. Enc. Pos.)", mit einer Länge von 2048 Inkrementen erstellt. Eine Anleitung zur Erstellung von Kurven ist im Handbuch LinMot-Talk1100 zu finden.

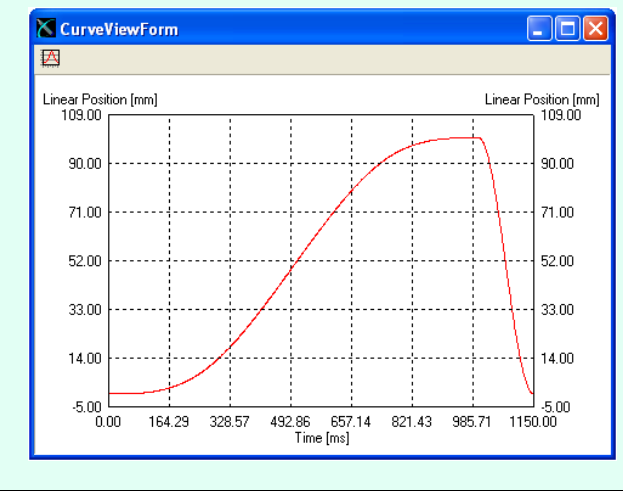

Anschliessend wird die erstellte Kurve mit ID 1 auf den Controller geladen.

| Hardware Schnittstelle:       |                                                               |      |                    |                                |  |  |
|-------------------------------|---------------------------------------------------------------|------|--------------------|--------------------------------|--|--|
|                               | Der Master Encoder wird an X12 des Controllers angeschlossen. |      |                    |                                |  |  |
| RunMode konfigurieren:        |                                                               |      |                    |                                |  |  |
|                               | CAM Mode On UPID 1450h Run Modus CAM Mode                     |      | Run Modus CAM Mode |                                |  |  |
|                               | Start Counts                                                  | 0    | UPID 1523h         | Startoffset einstellen         |  |  |
|                               | Curve ID                                                      | 1    | UPID 1524h         | ID der Kurve konfigurieren     |  |  |
|                               |                                                               |      |                    |                                |  |  |
| Master Encoder konfigurieren: |                                                               |      |                    |                                |  |  |
|                               | Ext Sensor Input X12                                          | On   | UPID 172Ah         | Master Encoder an X12          |  |  |
|                               | ABZ                                                           | On   | UPID 128Eh         | Encoder vom Typ ABZ            |  |  |
|                               | 4x                                                            | On   | UPID 128Fh         | Encodersignal 4fach decodieren |  |  |
|                               | CAM lenght                                                    | 2048 | UPID 1525h         | Länge der Kurvenscheibe        |  |  |

## 19. Synchronisation zur Königswelle: CAM1/CAM2

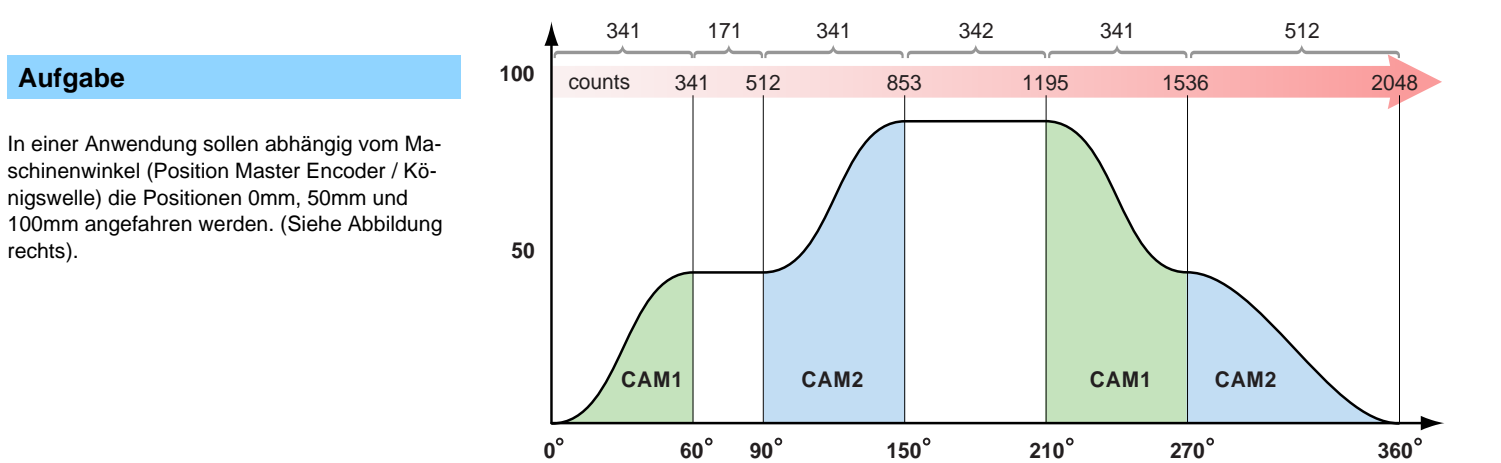

90°

150°

210°

#### Lösung

Die Controller der Serie E1100 unterstützen das Definieren von zwei CAM's. Dies ermöglicht das Laden eines Bewegungsprofils in ein CAM, während das Bewegungsprofil des anderen CAM abgefahren wird, und umgekehrt. Der Master Encoder hat 512 Striche pro Umdrehung. Der

60°

**0**°

Controller wird so konfiguriert, dass das Encodersignal 4x decodiert wird, woraus sich 2048 Inkremente pro Umdrehung des Master Encoders

270°

#### Erstellen des Bewegungsprofils:

Es wird ein zunächst ein einfaches sinusförmiges Bewegungsprofil benötigt. Dieses wird mit LinMot-Talk1100 erstellt und auf dem Controller gespeichert.

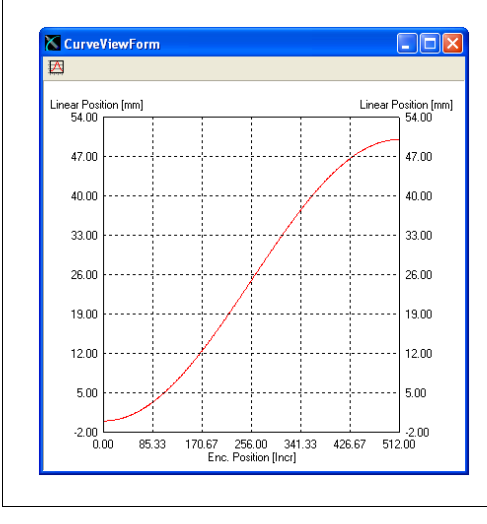

Typ: Cam (Pos. vs. Enc. Pos.), 0 bis 100mm, Länge: 512 Counts, ID 1

| Hardware Schni | ttstelle:                                                                        |
|----------------|----------------------------------------------------------------------------------|
|                | Die ABZ Signale des Master Encoders werden an X12 des Controllers angeschlossen. |

| Master Encoder konfigurieren: |                      |      |            |                                |  |
|-------------------------------|----------------------|------|------------|--------------------------------|--|
|                               | Ext Sensor Input X12 | On   | UPID 172Ah | Master Encoder an X12          |  |
|                               | ABZ                  | On   | UPID 128Eh | Encoder vom Typ ABZ            |  |
|                               | 4x                   | On   | UPID 128Fh | Encodersignal 4fach decodieren |  |
|                               | CAM lenght           | 2048 | UPID 1525h | Länge der Kurvenscheibe        |  |

| Ab | Ablauf:                                                                      |                                                                                                    |                                |                                                                               |  |  |
|----|------------------------------------------------------------------------------|----------------------------------------------------------------------------------------------------|--------------------------------|-------------------------------------------------------------------------------|--|--|
|    |                                                                              |                                                                                                    |                                |                                                                               |  |  |
| 1. | Laden der Kurve in                                                           | С                                                                                                    | AM1 mit dem Befehl:            |                                                                               |  |  |
|    |                                                                              | E                                                                                                    | Encoder CAM 1 Define Curve T   | o Pos In Counts (114xh)                                                       |  |  |
|    |                                                                              |                                                                                                    | Curve ID:                      | 1                                                                             |  |  |
|    |                                                                              |                                                                                                    | Curve Start Count              | 0 Incr                                                                        |  |  |
|    |                                                                              |                                                                                                    | Target Position                | 50 mm                                                                         |  |  |
|    |                                                                              |                                                                                                    | Curve Length                   | 341                                                                           |  |  |
| 2. | Aktivieren des CAM                                                           | 1-1                                                                                                   | Nodus mit dem Befehl:          |                                                                               |  |  |
|    |                                                                              | E                                                                                                    | Encoder CAM Enable (100xh)     |                                                                               |  |  |
|    |                                                                              |                                                                                                    | Sobald nun das erste Z-Signa   | al des Encoders detektiert wird, folgt der Motor dem Bewegungsprofil in CAM1. |  |  |
|    |                                                                              |                                                                                                    |                                |                                                                               |  |  |
| 3. | Während mit CAM1                                                             | l d                                                                                                   | lie Kurve abgefahren wird, mus | ss CAM2 geladen werden:                                                       |  |  |
|    |                                                                              | E                                                                                                    | Encoder CAM 2 Define Curve T   | o Pos In Counts (124xh)                                                       |  |  |
|    |                                                                              |                                                                                                    | Curve ID:                      | 1                                                                             |  |  |
|    |                                                                              |                                                                                                    | Curve Start Count              | 512 Incr                                                                      |  |  |
|    |                                                                              |                                                                                                    | Target Position                | 100 mm                                                                        |  |  |
|    |                                                                              |                                                                                                    | Curve Length                   | 341                                                                           |  |  |
| 4. | Während mit CAM2                                                             | AM2 die Kurve abgefahren wird, muss wieder CAM1 geladen werden:                                       |                                |                                                                               |  |  |
|    |                                                                              | Encoder CAM 1 Define Curve To Pos In Counts (114xh)                                                   |                                |                                                                               |  |  |
|    |                                                                              |                                                                                                    | Curve ID:                      | 1                                                                             |  |  |
|    |                                                                              |                                                                                                    | Curve Start Count              | 1195 Incr                                                                     |  |  |
|    |                                                                              |                                                                                                    | Target Position                | 50 mm                                                                         |  |  |
|    |                                                                              |                                                                                                    | Curve Length                   | 341                                                                           |  |  |
| 5. | Während mit CAM1 die Kurve abgefahren wird, muss wieder CAM2 geladen werden: |                                                                                                    |                                |                                                                               |  |  |
|    | Encoder CAM 2 Define Curve To Pos In Counts (124xh)                          |                                                                                                    |                                |                                                                               |  |  |
|    |                                                                              |                                                                                                    | Curve ID:                      | 1                                                                             |  |  |
|    |                                                                              |                                                                                                    | Curve Start Count              | 1536 Incr                                                                     |  |  |
|    |                                                                              |                                                                                                    | Target Position                | 0 mm                                                                          |  |  |
|    |                                                                              |                                                                                                    | Curve Length                   | 512                                                                           |  |  |
| 6. | Während mit CAM2                                                             | M2 die Kurve abgefahren wird, muss CAM1 wieder für die nächste Umdrehung des Encoders geladen werden: |                                |                                                                               |  |  |
|    |                                                                              | Encoder CAM 1 Define Curve To Pos In Counts (114xh)                                                   |                                |                                                                               |  |  |
|    |                                                                              |                                                                                                    | Curve ID:                      | 1                                                                             |  |  |
|    |                                                                              |                                                                                                    | Curve Start Count              | 0 Incr                                                                        |  |  |
|    |                                                                              |                                                                                                    | Target Position                | 50 mm                                                                         |  |  |
|    |                                                                              |                                                                                                    | Curve Length                   | 341                                                                           |  |  |
| 7. | Wiederholen der Schritte 3 bis 6                                             |                                                                                                    |                                |                                                                               |  |  |

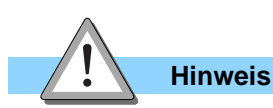

Motion Commands können einerseits über serielle Schnittstellen, Feldbusse oder die Command Table aufgerufen werden. Zu Übungszwecken können sie auch über das Control Panel in LinMot-Talk 1100 abgesetzt werden (Motion Command Interface). Weitere Informati-

onen dazu sind in den Handbüchern "LinMot-Talk 1100" und "Motion Control SW" zu finden. Die Synchronisierung und das Aufstarten bei stehendem Master Encoder bzw. die (Re)Synchronisierung zu einem laufenden Master Encoder sind im Benutzerhandbuch "Motion Control SW" in Kapitel 5.3 beschrieben.

LinMot<sup>®</sup>